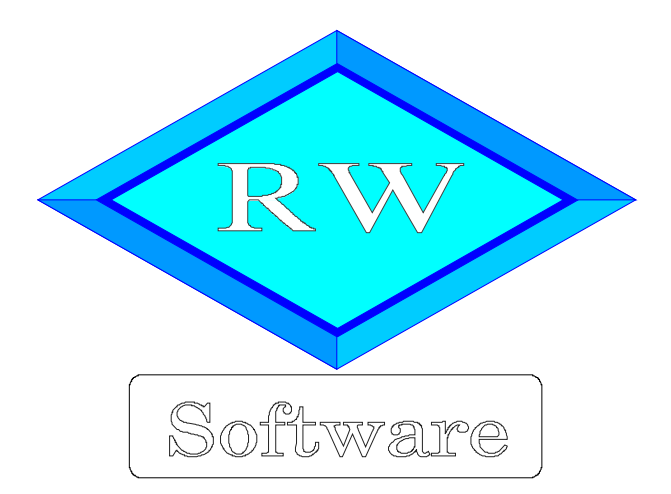

# RW-Buch 30 OP

# Updatehinweise zur Vorversion RW-Buch 29 OP

Copyright © 1988-2019 Wachtmann Computer-Service

Wachtmann Computer-Service Im Kohlpott 5, D-32120 Hiddenhausen Tel: 0 52 21 – 6 71 40 Fax: 0 52 21 – 6 73 58 Internet: www.rwsoftware.de Email: post@rwsoftware.de

In dieser Handbuch-Ergänzung zeigen wir die Unterschiede der Version 29 zur aktuellen Version 30 auf. Ein Ausdruck kann für Ihre persönliche Verwendung erstellt werden. Darüber hinausgehende Vervielfältigungen dieses Handbuchs sind nicht erlaubt.

## Inhaltsverzeichnis

| 1. | Installation                                                    | 3    |   |
|----|-----------------------------------------------------------------|------|---|
|    | 1.1. Installationsoptionen                                      | 4    |   |
|    | 1.2. Lizenzdaten                                                | 5    |   |
|    | 1.3. Laufzeitdateien und Zusatzdateien                          | 5    |   |
|    | 1.4. Installation einer Mehrplatzversion                        | 6    | į |
|    | 1.5. Installationshinweise                                      | 6    | į |
|    | 1.5.1. Zugriffsrechte                                           | 6    | , |
|    | 1.5.2. Installation im Ordner Eigene Dateien                    | 7    | ſ |
|    | 1.5.3. Installation im Programme-Ordner                         | 7    | ' |
|    | 1.5.4. Hinweise für eine Update-Installation                    | 7    | ſ |
|    | 1.5.5. Manifest-Datei                                           | 8    | , |
| 2. | Jahresanpassungen                                               | 9    | I |
|    | 2.1. Umsatzsteuer-Voranmeldung 2020                             | 9    | I |
|    | 2.1.1. Mögliche Änderung bei der Angabe Finanzamt               | 9    | 1 |
|    | 2.1.2. Fehlermeldung, dass keine Bundesländer eingelesen wurden | 9    | I |
|    | 2.1.3. Amtliches Formular auf Blankopapier                      | .10  | J |
|    | 2.2. Zusammenfassende Meldung                                   | . 10 | ) |
|    | 2.3. EÜR-Formular                                               | .10  | J |
|    | 2.3.1. Neue Option Unentgeltliche Übertragung                   | .11  |   |
|    | 2.3.2. Änderungen bei den Zeilen                                | .11  |   |
| 3. | Protokoll-Druckausgabe                                          | . 13 |   |
| 4. | GuV - Jahresverlauf                                             | .15  |   |
| 5. | Kostenstellen Jahresbudget                                      | . 18 | į |
|    | 5.1. Dateneingabe                                               | . 18 | j |
|    | 5.2. Auswertung / Ausgabe                                       | . 19 | 1 |
| 6. | Import-Funktionen                                               | .20  | J |
|    | 6.1. Import aus Kontoauszug                                     | . 20 | J |
|    | 6.2. Import aus Fremddaten                                      | .21  |   |
|    | 6.2.1. Kürzel für Buchungslogik                                 | .21  |   |
|    | 6.2.2. UTF-8-Umwandlung                                         | .21  |   |
| 7. | Neue Reportdateien                                              | . 22 |   |
| 8. | OP-Erweiterungen                                                | . 23 |   |
|    | 8.1. OP-Umsatzliste Monatsgruppierung                           | .23  |   |
|    | 8.2. Protokoll-Funktion Personenkonten                          | . 24 |   |
| 9. | Release-Änderungen in Version 29                                | .25  |   |
|    |                                                                 |      |   |

## 1. Installation

Die Installation erfolgt wie gewohnt über die CD-Installation oder Aufruf per Explorer. Bitte klicken Sie rechts neben RW-Buch OP auf den Schalter 'Installieren' (1).

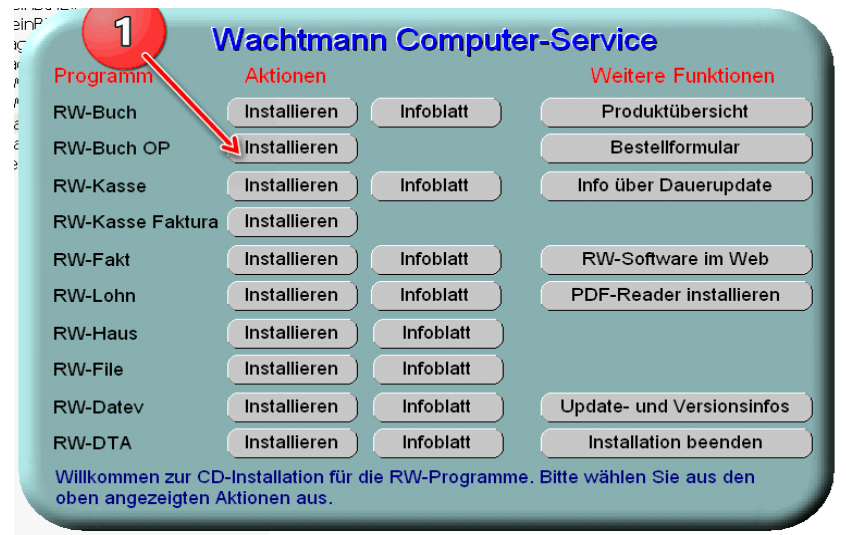

Hier ein Beispiel für den Aufruf per Explorer. Sie klicken zuerst auf das Symbol für Ihr CD-Laufwerk (1), dann auf den Ordner RWBuchOP (2) und starten SETUP (3). Falls der aktuelle Benutzer nicht mit Administrator-Rechten angemeldet ist, starten Sie die Installation bitte mit Administrator-Rechten (rechter Mausklick auf SETUP und auswählen 'als Administrator ausführen' (3).

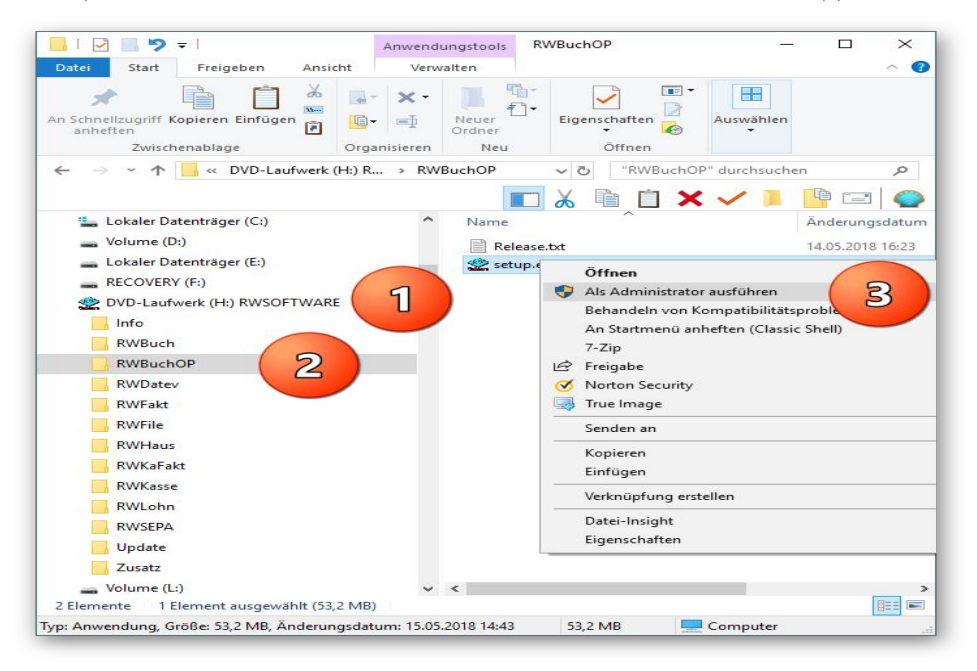

Falls Sie auf das falsche Programm zum Installieren klicken, werden Sie das spätestens bei der Lizenzdateneingabe bemerken, da die Lizenzdaten immer nur zu der gekauften Programmversion passen.

## 1.1. Installationsoptionen

Bei der Installation werden nach dem Begrüßungsbildschirm die verfügbaren Optionen für die Installation abgefragt:

| er-Oruner wannen                                                             |                            |                |            |
|------------------------------------------------------------------------------|----------------------------|----------------|------------|
| Wohin soll RW-Buch für Windows inst                                          | alliert werden?            |                |            |
| Das Setup wird RW-Buch für W                                                 | indows in den folgenden    | Ordner insta   | llieren.   |
| Klicken Sie auf "Weiter", um fortzufahr<br>anderen Ordner auswählen möchten. | en. Klicken Sie auf "Durch | nsuchen", fall | ls Sie ein |
| C:\RWBUWIN                                                                   |                            | Durch          | suchen     |
|                                                                              |                            |                |            |
|                                                                              | ist erforderlich.          |                |            |
| Mindestens 0,7 MB freier Speicherplat                                        |                            |                |            |

#### Ziel-Ordner wählen

Über diesen Dialog wird der Ziel-Ordner für die Programmdateien eingestellt. Dorthin werden alle Programm- und Zusatzdateien installiert. Wir empfehlen, die Standardvorgabe zu verwenden. In der Regel ist das auch immer der Ordner. in dem eine Vorversion installiert wurde. Wenn Sie dieses nicht verwenden wollen, empfehlen wir, die Angabe zu notieren, damit Sie später wissen, wo das Programm installiert wurde. Beachten Sie bitte auch, dass nur bei der Installation in den gleichen Ordner, auch die Daten und Einstellungen aus der Vorversion übernommen

werden.

Bitte beachten Sie auch die weiter hinten beschriebenen Installationshinweise, wo einige mögliche Varianten aufgeführt sind, z.B. für den Zielordner Eigene Dateien.

| Ormponenten auswählen           Welche Komponenten sollen installiert werden?           Wählen Sie die Komponenten aus, die Sie Installieren möchten. Klicken Sie auf "Wei<br>wenn sie bereit sind fortzufahren.           Normale Installation           SProgramm-Dateien (Exe/Chm)           14,5 f           Beispiel-Mandant 100 (RWBU100, Mdb)           0,3 f           Beispiel-Gliederung (GliederungRWBuch, Mdb) | en?<br>stallieren möchten. Klicken Sie auf "Weiter",<br>14,5 MB<br>0,3 MB | mponenten auswählen<br>Welche Komponenten sollen installiert we<br>Wählen Sie die Komponenten aus, die Sie |
|----------------------------------------------------------------------------------------------------|---------------------------------------------------------------------------|----------------------------------------------------------------------------------------------------|
| Welche Komponenten sollen installiert werden?         Wählen Sie die Komponenten aus, die Sie Installieren möchten. Klicken Sie auf "Wei         Normale Installation         Ø Programm-Dateien (Exe/Chm)         14,5 f         Ø Beispiel-Andraht 100 (RWBU100.Mdb)         0,1 f                                                                                                    | en?<br>stallieren möchten. Klicken Sie auf "Weiter",<br>14,5 MB<br>0,3 MB | Welche Komponenten sollen installiert we<br>Wählen Sie die Komponenten aus, die Sie                        |
| Wählen Sie die Komponenten aus, die Sie installieren möchten. Klicken Sie auf "Wei         Wenn sie bereit sind fortzufahren.         Normale Installation         ☑ Programm-Dateien (Exe/Chm)         14,5 f         ② Beispiel-Mandant 100 (RWBU100.Mdb)         0,3 f         Ø Beispiel-Gliederung (GliederungRWBuch.Mdb)                                                                                             | stallieren möchten. Klicken Sie auf "Weiter",<br>14,5 MB<br>0,3 MB        | Wählen Sie die Komponenten aus, die Sie                                                                    |
| Normale Installation           Image: Programm-Datelen (Exe/Chm)         14,5 ft           Image: Belspiel-Mandant 100 (RWBU100.Mdb)         0,3 ft           Image: Belspiel-Gliederung (GliederungRWBuch.Mdb)         0,1 ft                                                                                                    | 14,5 MB<br>0,3 MB                                                         | wenn sie bereit sind fortzufahren.                                                                         |
| ☑ Programm-Datelen (Exe/Chm)         14,5 f           ☑ Beispiel-Mandant 100 (RWBU100.Mdb)         0,3 f           ☑ Beispiel-Gliederung (GliederungRWBuch.Mdb)         0,1 f                                                                                                    | 14,5 MB ^<br>0,3 MB                                                       | Normale Installation                                                                                       |
| Beispiel-Mandant 100 (RWBU100.Mdb)         0,3 f           Beispiel-Gliederung (GliederungRWBuch.Mdb)         0,1 f                                                                                                    | 0,3 MB                                                                    | ✓ Programm-Dateien (Exe/Chm)                                                                               |
| Beispiel-Gliederung (GliederungRWBuch.Mdb)     0,1 №                                                                                                    |                                                                           | Beispiel-Mandant 100 (RWBU100.Mdb)                                                                         |
|                                                                                                    | Mdb) 0,1 MB                                                               | Beispiel-Gliederung (GliederungRWBuc                                                                       |
| Kontenpläne (KontenRWBuch.Mdb) 1,8 1                                                                                                    | 1,8 MB                                                                    | Kontenpläne (KontenRWBuch.Mdb)                                                                             |
| ☑ Themen-Unterstützung(Manifest-Dateien) 0,1 M                                                                                                    | 0,1 MB                                                                    | Themen-Unterstützung(Manifest-Datei                                                                        |
| Report-Dateien (Lst/Crd) 12,91                                                                                                    | 12,9 MB                                                                   | Report-Dateien (Lst/Crd)                                                                                   |
| ELSTER-Laufzeitdateien (DII/Pdf) 42,1 1                                                                                                    | 42,1 MB                                                                   | ELSTER-Laufzeitdateien (DII/Pdf)                                                                           |
| ☑ ELSTER-Laufzeitdateien (Visual C++ VS 2017) 13,8 M                                                                                                    | 2017) 13.8 MB                                                             | ELSTER-Laufzeitdateien (Visual C++ V                                                                       |
|                                                                                                    | 2017) 15,0115                                                             |                                                                                                    |

#### Komponenten auswählen

Über diesen Dialog wird festgelegt, was genau zu installieren ist. Bei einer Update-Installation wählen Sie hier bitte die 'Normale Installation' aus.

| US 12 2018 LEAS Anwendung 58 652 KB                                                        |                                                                                                    |
|--------------------------------------------------------------------------------------------|----------------------------------------------------------------------------------------------------|
| - 0                                                                                        |                                                                                                    |
| Beenden des RW-Buch für Windows<br>Setup-Assistenten                                       |                                                                                                    |
| Das Setup hat die Installation von RW-Buch für Windows au<br>Ihrem Computer abgeschlossen. | ıf                                                                                                    |
| Klicken Sie auf "Fertigstellen", um das Setup zu beenden.                                  |                                                                                                    |
| RW-Buch starten                                                                            |                                                                                                    |
| Updatehinweise (PDF) ansehen                                                               |                                                                                                    |
| Handbuch (PDF) ansehen                                                                     |                                                                                                    |
|                                                                                            |                                                                                                    |
|                                                                                            |                                                                                                    |
|                                                                                            |                                                                                                    |
|                                                                                            |                                                                                                    |
|                                                                                            |                                                                                                    |
|                                                                                            |                                                                                                    |
| Eertigstellen                                                                              |                                                                                                    |
|                                                                                            | Beenden des RW-Buch für Windows Setup-Assistenten Das Setup hat die Installation von RW-Buch für Windows au Ihrem Computer abgeschlossen. Klicken Sie auf "Fertigstellen", um das Setup zu beenden.  RW-Buch starten Updatehinweise (PDF) ansehen Handbuch (PDF) ansehen Erttigstellen |

#### Setup Fertigstellen

Nachdem das Programm installiert wurde, kommt als letztes der folgende Bildschirm.

Hier können Sie das Programm starten, sich die Updatehinweise oder auch das komplette Handbuch ansehen.

### 1.2. Lizenzdaten

Nach der Installation geben Sie bitte die Lizenzdaten ein, die der CD beigefügt sind, bzw. auf der Rechnung vermerkt sind. Beachten Sie bitte hierbei, dass bei Anwendung das korrekte Programm vermerkt ist. Wenn dort nicht RW-Buch OP 30 steht, dann haben Sie das falsche Programm installiert. Dann sollte abgebrochen und zuerst das richtige Programm installiert werden.

| Anwendung                | RW-Buch OP 30 ~                                       |
|--------------------------|-------------------------------------------------------|
| Lizenznehmer:            | Wachtmann Computer-Service                            |
| Registrier-Nr:           | 12345-6789                                            |
| Lizenzschlüssel:         | l                                                     |
| Ihre Lizenzversion:      | OP-Version Mehrplatz                                  |
| Verfügbare Versionen:    | OP-Version Einzelplatz<br>OP-Version Mehrplatz        |
| Hinweis: Die Lizenzangab | en finden Sie auf der der CD beigefügten Rechnung bzv |

## 1.3. Laufzeitdateien und Zusatzdateien

Bitte beachten Sie, dass eventuell Druckausgaben nicht möglich sind, wenn Sie die Installation der Laufzeitdateien für Druckausgaben abgewählt haben. Falls Sie die Elster-Laufzeitdateien abwählen, werden auch alle Elster-Funktionen nicht möglich sein. Wir empfehlen daher, dass bei der Installation mindestens einmal alle Komponenten installiert werden.

## 1.4. Installation einer Mehrplatzversion

Für die Installation einer Mehrplatzversion beachten Sie bitte, dass zuerst alle eventuell aktiven Zugriffe über eine ältere Version zuerst beendet werden. Erst dann sollte auf einer Station im Netzwerk die neue Mehrplatzversion installiert werden. Anschließend sollte das Programm einmal aufgerufen werden, damit die eventuell nötigen Strukturänderungen ohne Probleme erfolgen können. Danach kann die Installation auf den anderen Netzstationen durchgeführt werden.

## 1.5. Installationshinweise

Die folgenden Hinweise gelten nur besondere Fälle, falls Probleme beim Programmstart oder bei der Ausführung auftreten sollten.

#### 1.5.1. Zugriffsrechte

Falls Sie unter Windows Vista oder Windows 7 / 8.x / 10 installieren, beachten Sie bitte, dass bei eingeschalteter Benutzerkonten-Steuerung die Zugriffsrechte passend eingestellt sind. Das betrifft das Verzeichnis in den das Programm installiert wurde und auch für ein eventuell eingestelltes davon abweichendes Datenlaufwerk bzw. Speicherort. Das erfolgt z.B. im Explorer durch Auswahl des Verzeichnisses und dann per rechter Maustaste auf 'Eigenschaften'. Im Eigenschaften-Dialog gehen Sie auf die Seite 'Sicherheit' und dann auf 'Bearbeiten'. Dort stellen Sie für den jeweiligen Benutzer am besten den Vollzugriff ein, mindestens aber Lesen, Schreiben und Ändern.

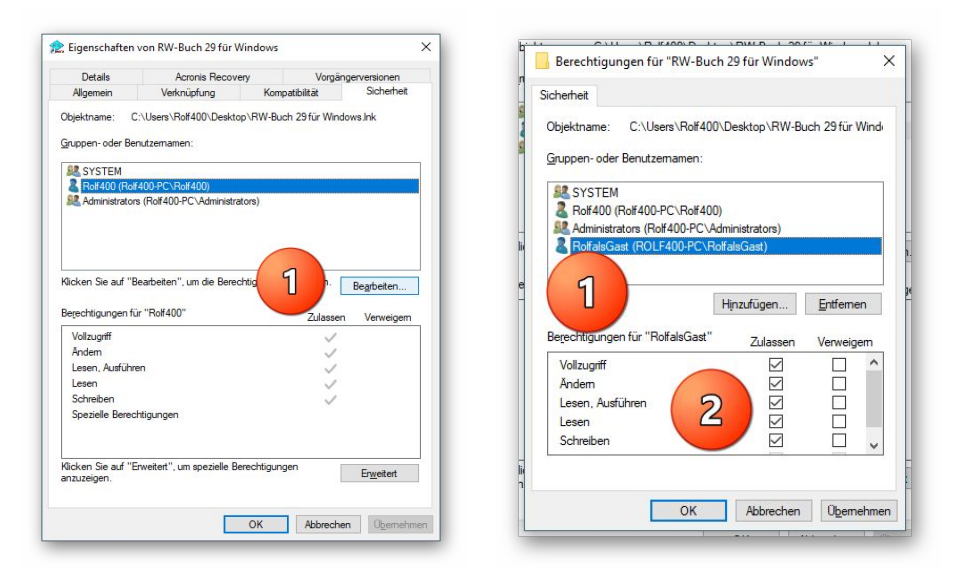

Eine Änderung der Zugriffsrechte ist aber nur nötig, wenn im Programm Fehler angezeigt werden, z.B. beim Programmstart, Programmende oder beim Datenbank-Wechsel. Bei solchen Aktionen liest das Programm bestehende Einstellungen ein oder speichert diese ab, so dass bei eingeschränktem Zugriff die Aktionen nicht korrekt ablaufen können.

Probleme entstehen in der Regel dann, wenn der Benutzer, der installiert hat, nicht der Benutzer ist, der das Programm aufruft. Dann können o.g. Zugriffsprobleme entstehen, die sich durch das Einstellen der Zugriffsrechte lösen lassen.

#### 1.5.2. Installation im Ordner Eigene Dateien

Alternativ kann auch einfach in ein anderes Verzeichnis installiert werden, z.B. in einen Unterordner von \Eigene Dateien. Dort sind die Zugriffsrechte in der Regel schon für den Benutzer eingestellt und brauchen nicht geändert werden. Bei der Angabe für den Ziel-Ordner wählen Sie durchsuchen, dann erscheint der folgende Dialog:

| ·\Users\R | olf400\Documents\RWBUWIN             |   |
|-----------|--------------------------------------|---|
|           |                                      |   |
| >         | DefaultAppPool                       | ^ |
| >         | Öffentlich                           |   |
| ~ 2       | Rolf400                              |   |
| >         | eclipse                              |   |
|           | .oracle_jre_usage                    |   |
|           | 3D-Objekte                           |   |
|           | 4360BB46507E43618DCB4FF9BDC9907B.TMP |   |
| >         | AppData                              |   |
| >         | Ashampoo Video Converter             |   |
| >         | E Bilder                             |   |
| >         | Desktop                              |   |
| ~         | Dokumente                            |   |
|           | > Calibre-Bibliothek                 |   |
|           | CD Label                             |   |
|           | > CyberLink                          |   |
|           | > Fax                                |   |
|           | FFOutput                             |   |
|           | > FormatFactory                      |   |
|           | 5 1 1 1 2015 2 D 1                   | ~ |

#### 1.5.3. Installation im Programme-Ordner

Ein weiteres Problem könnte darin bestehen, dass die Installation in einen Unterordner von \Programme vorgenommen wird. Der Programme-Ordner wird von Windows besonders geschützt. Das betrifft nicht nur die vorgenannten Zugriffsrechte, sondern auch das Speichern von Dateien. Geänderte Dateien speichert Windows in speziellen Ordnern ab und leitet Programmzugriffe entsprechend im Hintergrund um. Weitere Informationen dazu finden Sie auf den Microsoft-Webseiten, das Stichwort wäre Roaming. Für das Programm ist der Speicherort der Unterordner von Programme, tatsächlich sind die Dateien aber ganz woanders gespeichert. Dieses verwirrende Verhalten können Sie verhindern, wenn Sie einfach einen Unterordner von Eigene Dateien benutzen.

#### 1.5.4. Hinweise für eine Update-Installation

Falls Sie von einer älteren Version umsteigen, muss die Installation als 'Normale Installation' (siehe oben) erfolgen. Bitte geben Sie dabei als Ziel-Ordner den für die Vorversion benutzten Ordner an. Der Standardwert dafür war in der Vorversion: C:\RWBUWIN. Das ältere Symbol (Icon) auf dem Desktop für den Programmaufruf der Vorversion bleibt in dem Fall erhalten, ruft aber die neue Version 30 auf.

#### 1.5.5. Manifest-Datei

Wir liefern das Programm mit einer so genannten 'Manifest-Datei' aus, die steuert, ob gewisse Elemente im Programm eine so genannte Themendarstellung unterstützen. Im Lieferumfang ist dazu die Datei rwbuch.exe.manifest enthalten. Falls grundsätzlich die Themen-Unterstützung nicht gewünscht wird, oder Probleme beim Programmstart bestehen, ist die o.g. Manifest-Datei zu löschen.

Eine mögliche Fehlerquelle liegt darin, dass bei Aktualisierungen von Windows unter Umständen einige für das System relevante Dateien geändert werden, die eine Themendarstellung nicht erlauben oder erst gar nicht unterstützen (Fehlermeldung auf eine Side by Side Konfiguration o.ä.). Da ab Windows 10 die Themendarstellung grundsätzlich anders als in früheren Windows-Versionen abläuft, wird die Manifest-Datei in der Regel nicht benötigt.

# Jahresanpassungen Umsatzsteuer-Voranmeldung 2020

Im Zuge der Jahresanpassung ist die Umsatzsteuer-Voranmeldung für 2020 angepasst worden. Damit ist das neue Elster-Modul verbunden, das vom Gesetzgeber für 2020 freigegeben ist. Außer der Elster-Übertragung haben wir auch noch das amtliche Formular für 2020 im Lieferumfang angepasst, falls eine Elster-Übertragung nicht möglich sein sollte und Sie eine entsprechende Genehmigung für eine Papierabgabe vom Finanzamt haben. Wie immer liefern wir auch das normale Formular mitsamt der Anleitung / Erläuterung durch den Gesetzgeber mit. Dort können Sie die Gesetzesgrundlagen für die einzelnen zu meldenden Sachverhalte nachlesen.

#### 2.1.1. Mögliche Änderung bei der Angabe Finanzamt

Bei Änderungen am Elster-Telemodul können sich auch immer Änderungen an den Finanzämtern ergeben. Das können z.B. andere Bezeichnungen oder ähnliches sein. Die Liste der Finanzämter wird vom Elster-Modul bereitgestellt, bei Änderungen haben wir daher leider darauf keinen Einfluss. Falls ein Fehler bei der Steuer-Nr im Elster-Dialog angezeigt wird, ist unter Umständen die Änderung der Finanzamtsliste die Ursache. Prüfen Sie daher zuerst, ob das Finanzamt korrekt angegeben ist, evtl. reicht eine erneute Auswahl des korrekten Finanzamtes aus, so dass die Steuer-Nr wieder als korrekt erkannt wird.

Die Probleme kommen daher, dass es unterschiedliche Formate für die Steuernummer gibt, die sogar auf Landesebene abweichen und zum anderen eine bundeseinheitliche Steuernummer, die für Elster zum Einsatz kommt. Intern setzt das Programm die Steuernummer in die für Elster benötigte Elster-Steuernummer um. Die Basis dafür sind aber immer die Zuordnung für das jeweilige Bundesland und das dazugehörigen Finanzamt.

#### 2.1.2. Fehlermeldung, dass keine Bundesländer eingelesen wurden

Falls überhaupt keine Bundesländer, und damit auch keine Finanzämter, eingelesen werden konnten, erscheint eine entsprechende Meldung mit einem Hinweis darauf. Eine Benutzung des Elster-Moduls ist dann nicht möglich, bis Abhilfe geschaffen wird. Folgende Ursachen kommen in Frage:

- Sie haben die Laufzeitdateien Visual C Runtime 2017 nicht installiert

In den meisten Fällen dürften diese Laufzeitdateien auf einem PC vorhanden sein, wenn nicht, müssen Sie diese z.B. von unserer CD nachinstallieren. Bei Ausführung der Installation ist dazu bei 'Komponenten auswählen' die Option 'ELSTER-Laufzeitdateien (Visual C++ VS 2017)' auszuwählen. Wenn diese bereits auf Ihrem PC installiert wurden, erfolgt keine Aktion, ansonsten werden die Laufzeitdateien mit installiert.

- Sie verwenden RW-Buch auf einem älteren PC mit Windows XP / Vista

Laut Gesetzgeber ist Elster erst ab Windows 7 verwendbar. Die bisherige Praxis, dass ältere Betriebssysteme zwar nicht mehr unterstützt werden, trotzdem aber noch lauffähig sind, ist nach unserem Kenntnisstand nicht mehr gegeben. Für ältere Betriebssysteme kann daher Elster nicht mehr verwendet werden. Die einzige uns bekannte Lösung ist ein Umstieg auf Windows 7 oder höher.

- Sie haben RW-Buch nicht komplett installiert

Es kann sein, dass RW-Buch 30 ohne Elster-Laufzeitdateien installiert wurde und dann Elster verwendet werden soll. Solch eine Vermischung ist leider nicht möglich, zur Lösung installieren Sie bitte RW-Buch einmal komplett. Wichtig ist dabei auf jeden Fall, dass mindestens einmal die Elster-Laufzeitdateien installiert werden, die im Verlauf der Installation bei 'Komponenten auswählen' auszuwählen sind.

#### 2.1.3. Amtliches Formular auf Blankopapier

Für den Ausdruck auf Blankopapier haben wir auch das Formular für 2020 geringfügig auf geänderte Gesetzestexte angepasst. Das kommt wie schon ausgeführt nur dann zum Einsatz, wenn eine entsprechende Genehmigung vorliegt, im Normalfall wird per Elster übertragen.

## 2.2. Zusammenfassende Meldung

Die vorgenannten Ausführungen zum neuen Elster-Modul gelten sinngemäß auch für die Elster-Übertragung der zusammenfassenden Meldung (ZM). Auch hier kommt das neue Elster-Modul zum Einsatz.

## 2.3. EÜR-Formular

Das EÜR-Formular für 2019 wurde im Programm integriert. Dieses ist für den Abschluss ab 2020 verwendbar. Das beinhaltet einige Änderungen in Bezug auf ein geändertes Druckformular mit geändertem Gesetzestext. Wie in den Vorjahren sind die Meldesachverhalte am jeweiligen Text zu erkennen, nicht an der Zeilennummer. Dadurch können wie bisher auch die bestehenden Kontenselektionen für eine bestimmte Zeile aus Vorjahren übernommen werden. Die Ausnahme liegt darin, wenn Zeilen gelöscht und vielleicht durch eine differenzierte Zeilenaufteilung ersetzt wurden, wie es für 2019 auch erfolgt ist.

Der Seitenumfang für das Formular 2019 wurde vom Gesetzgeber auf 4 Druckseiten erhöht. Außerdem haben wir die Fusszeile jetzt mit einer Ergebnisausgabe versehen. Je nach Jahreszahl wird der Endwert über das Jahresergebnis als Steuerpflichtiger Gewinn/Verlust angezeigt.

|                  | RW-Buch 30 Grundversion - [Gewinn- u. Verlustrechnung 2019]                                                                                                    | - 🗆 X                 |
|------------------|----------------------------------------------------------------------------------------------------|-----------------------|
|                  | 🔄 Buchen Auswerten Stammdaten Optionen Fenster ?                                                                                                    | _ 8 ×                 |
|                  | Image: Second second second | pptionen Ende         |
|                  | 💼 Schnelübersicht 📲 Konten-Auflistung 🙀 Glederung 🖸                                                                                                    | EÜR                   |
|                  | Zeile Text         Wertspate1           1]Betriebseinnahmen         2           2]Betriebseinnahmen als umsatzstelluerkher Kleinunternehmer (nach § 10 Abs. 1)                                                                                                    | Wertspalte2 ^         |
|                  | 2 bedrobschnikhen als and-basededenkele reclaratemennen (neur g 15 Aus. 1     3) Betriebseinahmen als Land- und Forstwirt, soweit die     4) Umsatzsteuerfrichtige Betriebseinahmen     5) Umsatzsteuerfrichtige Betriebseinahmen                                                                                                    | 9.000,00<br>11.057,98 |
|                  | 6 Vereinnahmte Umsatzsteuer sowie Umsatzsteuer auf untentgeltiche<br>7 Vom Finanzamt erstattete und ggf. verrechnete Umsatzsteuer<br>8 Verzielennen oder Erstanben von Abenauermönen                                                                                                    |                       |
| Ergebnisanzeige  | 9 Private Kfz-Nutzung                                                                                                    |                       |
| in der Fusszeile | 10 Sonstge Sadr-, Nutzungs- und Lestungsentnahmen<br>11 Aufusung von Ruckdagen und Ausgleichsposten (Übertrag von Zele 63)<br>12 Summe Betriebseinnahmen                                                                                                    | 24.057,98             |
|                  | 13 Betriebsausgaben     14 Betriebsausgabenpauschale für bestimmte Berufsgruppen bzw. Freibetrag nach §     15 Sachicher Bebauungskostenrichtbetrag und Ausbaukostenrichtbeträge für                                                                                                    |                       |
|                  | Steuerpfichtiger Gewinn/Verlust                                                                                                    | 19.539,98 🗸           |
| Neue Option      | Mit AB-Werten     Grundstücksentnahme 2019     Kontenzuweisum                                                                                                    | igen ändern           |
| Unentaeltliche   | C Ohne Null-Unterdrückung Verkauf/Aufgabe 2019 Name Max Müller                                                                                                    | Nr 1                  |
| Übertragung      | R Mit Vorjahreswerten                                                                                                    | Einkunft 4            |
|                  | Drucken Jahr - 1 Jahr + 1 Konten Grafik Export Schleßen Januar                                                                                                    | •                     |
|                  | EÜR-Formular 2019 8 OP-Testmandan                                                                                                    | t EUR 26.11.2019      |

Wie in den Vorjahren liefern wir auch diesmal die Erklärungstexte und das Formular selbst als PDF-Datei mit. Im Programmordner finden Sie die entsprechende Hinweisdatei. Die Änderungshinweise zu den weiter zurückliegenden Vorjahren finden Sie wie bisher in der F1-Hilfe im Kapitel EÜR-Formular. Grundsätzlich ist das EÜR-Formular in RW-Buch, wie in den Vorjahren, nur als Hilfe für die Übertragung durch ein anderes Programm, z.B. ElsterFormular, vorgesehen. Das EÜR-Formular ist eine Ergänzung zur Einkommensteuererklärung und daher nicht in RW-Buch enthalten.

Wie in den Vorjahren liefern wir auch diesmal die Erklärungstexte und das Formular selbst als PDF-Datei mit. Im Programmordner finden Sie die entsprechende Hinweisdatei. Die Änderungshinweise zu den Vorjahren finden Sie wie bisher hier in der F1-Hilfe im Kapitel EÜR-Formular.

#### 2.3.1. Neue Option Unentgeltliche Übertragung

Für 2019 möchten der Gesetzgeber eine weitere Info erhalten, und zwar ob eine unentgeltliche Übertragung vorliegt. Die Option 'Unentg. Übertrag' finden Sie unter der Option Verkauf/Abgabe und kann ein/ausgeschaltet werden.

#### 2.3.2. Änderungen bei den Zeilen

Für 2019 wurden Zeilen gelöscht und einige Zeilen sind hinzugefügt worden. Die neuen Zeilen fügen wir immer an das Ende der Tabelle an, bei den gelöschten Zeilen finden Sie einen entsprechenden Vermerk mit dem Jahr der Löschung.

Folgende Zeile wurde gelöscht:

| Zeilen-Nr aus dem<br>Formular 2018 | Hinweis                                                                                                    |
|------------------------------------|----------------------------------------------------------------------------------------------------|
| 57                                 | Gewerbesteuer nicht abziehbar und abziehbar<br>Die Zeile wurde gelöscht, der Wert ist in der vorhergehende Zeile im neuen<br>Formular zu erfassen.<br>Wir haben die Bildschirm-Zeile 43 dafür belassen, der Wert wird im neuen<br>Formular in Zeile 71 eingefügt. |

Folgende Zeilen wurden geändert oder neu hinzugefügt:

| Zeilen-Nr aus dem<br>Formular 2019 | Hinweis                                                                                                    |
|------------------------------------|----------------------------------------------------------------------------------------------------|
| ab Zeile 23                        | Durch die zahlreichen Änderungen im Formular verschieben sich alle Zeilen ab Zeile 23 bzw. weisen geänderte oder neue Sachverhalte auf.                                                                                                    |
| 23                                 | Betriebsausgabenpauschale<br>Die Zeile weist einen etwas geänderten Text auf und auch eine andere<br>Kennziffer (links neben dem Wert im Formular). Daher wurde eine neue Zeile<br>dafür hinzugefügt, da sich ja auch der inhaltliche Aufbau dafür geändert hat<br>und damit die Wertermittlung. Der neue Wert wird in der Bildschirm-Zeile<br>107 erfasst. |

| Zeilen-Nr aus dem<br>Formular 2019 | Hinweis                                                                                                    |
|------------------------------------|----------------------------------------------------------------------------------------------------|
| 24                                 | Bebauungskostenrichtbetrag<br>Ebenfalls ein geänderter Text und der Inhalt bezieht sich nur noch auf Wein-<br>baubetriebe. Dieser Wert ist zudem in einer gesonderten Anlage (Zeile 11 der<br>LuF) zu erfassen und dann wertmäßig zu übertragen. Der neue Wert wird in<br>der Bildschirm-Zeile 108 erfasst.                                                                                                    |
| 25                                 | Neue Zeile für Betriebsausgabenpauschale für Forstwirte. Auch dieser Wert ist in einer gesonderten Anlage (Zeile 15 der LuF) zu erfassen und dann wert-<br>mäßig zu übertragen. Der neue Wert wird in der Bildschirm-Zeile 109 erfasst.                                                                                                    |
| 54, 56 bis 59                      | Diese Zeilen sind neu im Formular enthalten. Diese enthalten alle auch neue<br>Kennziffern (links neben dem Wert im Formular). Es handelt sich in der Regel<br>um Werte, die jetzt separiert werden müssen und die in Vorjahren eventuell in<br>anderen Zeilen enthalten waren. Für die Umsetzung müssten daher die jewei-<br>ligen Sachverhalte, falls noch nicht geschehen, durch zusätzliche Sachkonten<br>erfasst und bebucht werden. Die bisherigen Sachverhalte müssten parallel<br>dazu um die neuen Sachverhalten gekürzt werden (auf die unterschiedlichen<br>Sachkonten buchen). Die neuen Werte werden in den Bildschirm-Zeilen 110<br>bis 114 erfasst. |
| 91 bis 96                          | Diese Zeilen sind neu im Formular enthalten. Die Werte werden dem Gewinn<br>hinzugefügt bzw. abgezogen.<br>Die neuen Werte werden in den Bildschirm-Zeilen 116 bis 121 erfasst. Es<br>handelt sich um Werte nach § 3 EStG, genaueres entnehmen Sie bitte der<br>Anleitung des Gesetzgebers.                                                                                                    |
| 97 bis 99                          | Hinzurechnung der Investitionsabzugsbeträge<br>Hinweis: Da im Formular die letzten 3 Vor-Jahre aufgelistet werden, ist jetzt<br>für 2019 der Wert für 2015 heraus gefallen, die Werte für 2016 und 2017 sind<br>dagegen unverändert vorhanden. Der Wert für 2018 ist neu hinzugekommen<br>(Bildschirm-Zeile 115).                                                                                                    |
| 105                                | Geänderter Text, das war Zeile 81 aus dem Vorjahr                                                                                                    |

## 3. Protokoll-Druckausgabe

Für die Stammdaten Konten, Buchungsvorlagen, GWG, Anlagen und Kostenstellen steht jeweils eine Protokoll-Funktion zur Verfügung. Wir haben jetzt dafür eine Drucken-Funktion eingebaut, die als Reportdruck ausgelegt ist. Damit erweitern wir den bisherigen Ausdruck als Tabellendruck um einen gestaltbares Layout. Außerdem kann damit in einer Ausgabe der aktuelle Datensatz und die protokollierten Änderungen ausgegeben werden. Der Aufruf erfolgt über den Schalter Drucken unter der Tabelle der Protokolldaten.

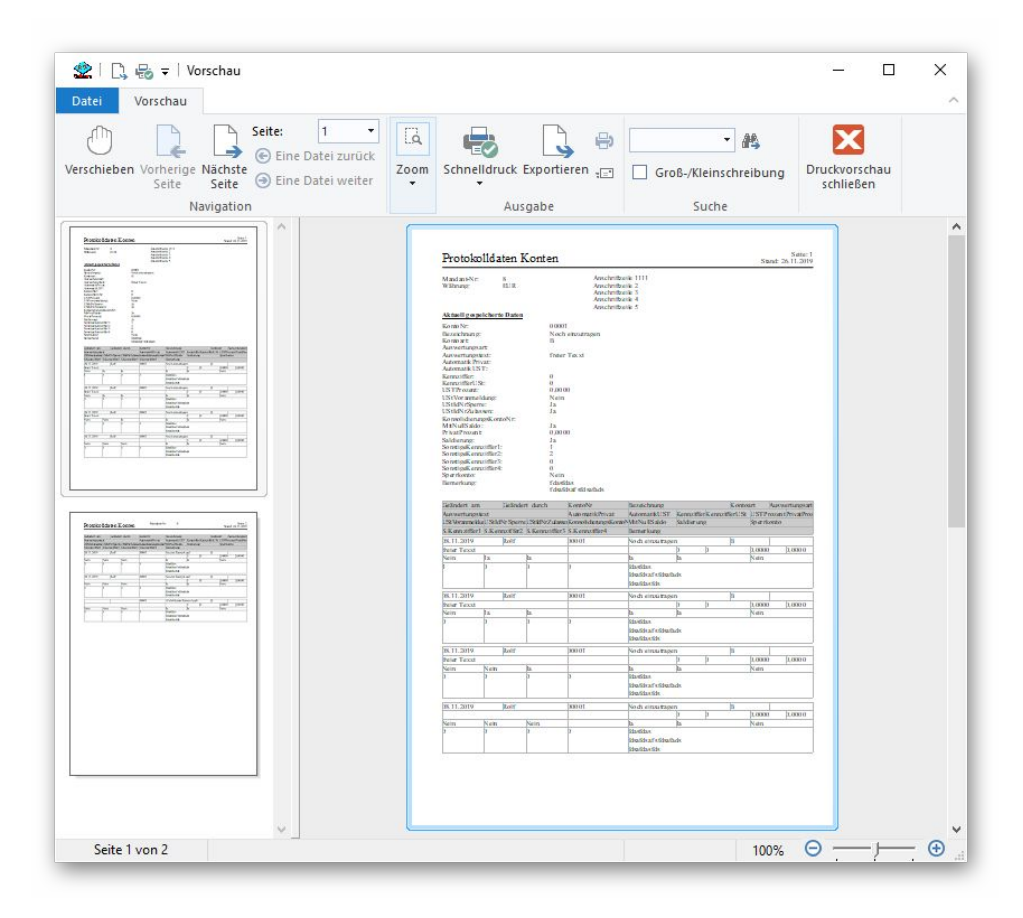

#### RW-Buch 30 OP Updatehinweise Protokoll-Druckausgabe

Bei der Gestaltung für das Layout beachten Sie bitte, dass im oberen Seitenbereich die Variablen platziert werden, die aus den aktuellen Daten gebildet werden. Über den Tabellenbereich wird der Wiederholbereich gebildet, der mit jeder protokollierten Änderung gefüllt wird. Dafür stehen die Feld-Variablen zur Verfügung.

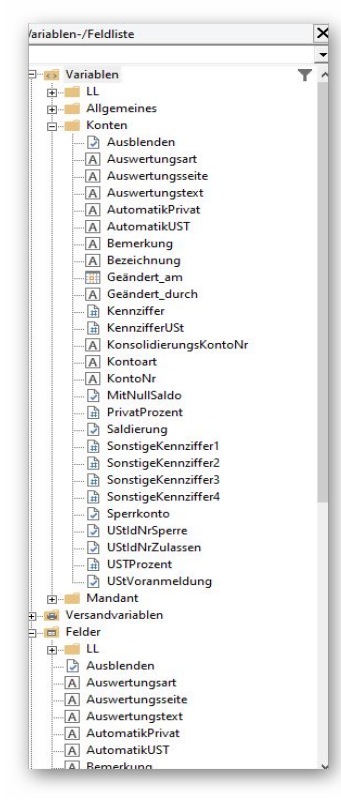

In unseren Beispielreports haben wir die Tabelle mit einer Positionsanpassung versehen, auf der ersten Seite erscheint oben der aktuelle Datensatz und darunter die Tabelle mit den Protokolldaten. Auf den Folgeseiten wird der Bereich mit den aktuellen Daten ausgeblendet und die Tabelle mit den Protokolldaten vergrößert und nach oben verschoben.

| 2 Objektliste                                                                                                    |                                                                 |                            |      |         |                                                                                                    | 3  |
|----------------------------------------------------------------------------------------------------|-----------------------------------------------------------------|----------------------------|------|---------|----------------------------------------------------------------------------------------------------|----|
| Dbjekte:                                                                                                    |                                                                 |                            | :-   | ×       | Ŷ                                                                                                    | ψ  |
| A Text (15.00 mm, 10.00 mm, 87.00 n                                                                                                    | nm, 19.00 mm)                                                   |                            |      |         |                                                                                                    | ^  |
| A Text (150.00 mm, 10.00 mm, 200.0                                                                                                    | 0 mm, 19.00 mm)                                                 |                            |      |         |                                                                                                    |    |
| \ Linie (15.00 mm, 18.40 mm, 199.30                                                                                                    | mm, 18.40 mm)                                                   |                            |      |         |                                                                                                    |    |
| A Text (15.00 mm, 22.20 mm, 80.60 m                                                                                                    | nm, 37.20 mm)                                                   |                            |      |         |                                                                                                    |    |
| A Text (90.30 mm, 22.00 mm, 200.00                                                                                                    | mm, 41.00 mm)                                                   |                            |      |         |                                                                                                    |    |
| 👗 Bild (5.00 mm, 24.00 mm, 9.00 mm                                                                                                    | , 134.00 mm)                                                    |                            |      |         |                                                                                                    |    |
| L <mark>‡□ Ⅲ ≡</mark> Tabelle (15.00 mm, 135.0                                                                                                    | ) mm, 207.00 mm, 2 <u>82.00 n</u>                               | 1m)                        |      |         |                                                                                                    |    |
| A Text (90.10 mm, 10.40 mm, 149.00                                                                                                    | mm, 19.00 mm)                                                   |                            |      |         |                                                                                                    |    |
| A Konten.KontoNr                                                                                                    |                                                                 |                            |      |         |                                                                                                    |    |
| * 0 · 0 · 10                                                                                                    |                                                                 |                            |      |         | ,                                                                                                    | ľ  |
|                                                                                                    |                                                                 |                            |      |         |                                                                                                    |    |
| Dbjekt <u>n</u> ame: Tabelle (15.0                                                                                                    | 0 mm, 135.00 mm, 207.00 n                                       | nm, 282.00 mm)             |      | <-      | V <u>o</u> reins                                                                                                | t. |
|                                                                                                    |                                                                 |                            | 11   |         | a lācar                                                                                                    | ì  |
| <u>G</u> esperrt                                                                                                    | Ve                                                              | ketten <u>m</u> it         | Ve   | rkettur | ig joser                                                                                                    |    |
| Gesperrt Verkettungsart Vertikale Verkettun                                                                                                    | g Horizontale Verkettur                                         | g                          | Ve   | rkettur | ig joser                                                                                                    |    |
| Gesperrt<br>Verkettungsart Vertikale Verkettun<br>O zeitlich                                                                                                    | g Horizontale Verkettur                                         | g                          | Ve   | rkettur | ig <u>i</u> oser                                                                                                |    |
| Gesperrt<br>Verkettungsart Vertikale Verkettun<br>O zeitlich<br>individuelle Positions-/Größenant                                                                                             | g Horizontale Verkettur                                         | g                          | Ve   | rkettur | ig <u>i</u> oser                                                                                                |    |
| Gespert<br>Verkettungsart Vertikale Verkettun<br>O zeitlich<br>@ individuelle Positions-/Größenang                                                                                            | g Horizontale Verkettur<br>vassung                              | g                          | Ve   | rkettur | ig <u>i</u> oser                                                                                                |    |
| Gespert<br>Verkettungsart Vertikale Verkettun<br>O zeitlich<br>(a) jndividuelle Positions-/Großenang<br>Art: Positionsanpassung: vertikal i                                                   | g Horizontale Verkettur<br>Passung<br>elativ zu Ende. Größenanp | g<br>assung: vertikal inv  | ers. | rkettur | ig joser                                                                                                    |    |
| Gespert Verkettungsart Vertikale Verkettun O zeitlich  individuelle Positions-/Größenanp Art: Positionsanpassung: vertikal I an Ende, größenerhaltend                                         | g Horizontale Verkettur<br>Passung<br>elativ zu Ende. Größenanp | g<br>assung: vertikal inv  | ers. | rkettur | ig joser                                                                                                    |    |
| Gespert       Verkettungsart     Vertikale Verkettun       O zeitlich     individuelle Positions-/Größenang       Art: Positionsanpassung: vertikal in     an Ende, größenerhaltend           | g Horizontale Verkettur<br>vassung<br>elativ zu Ende. Größenanp | g<br>assung: vertikal invi | ers. | rkettur | ig joser                                                                                                    |    |
| Gespert Verkettungsart Vertikale Verkettun O zeitlich  individuelle Positions-/Größenang Art: Positionsanpassung: vertikal 1  an Ende, größenerhaltend Basisobjekt:                           | g Horizontale Verkettur<br>aassung<br>elativ zu Ende. Größenanp | g<br>assung: vertikal invi | ers. | rkettur | ig <u>Tose</u>                                                                                                  |    |
| Gespert<br>Verkettungsart Vertikale Verkettun<br>O geitlich<br>(a) jindividuelle Positions-/Großenany<br>Art: Positionsanpassung: vertikal in<br>(a) an Ende, großenerhaltend<br>Basisobjekt: | g Horizontale Verkettur<br>Jassung<br>elativ zu Ende. Größenanp | g<br>assung: vertikal inv  | ers. | rkettur | , is in the second second second second second second second second second second second second second second s |    |

## 4. GuV - Jahresverlauf

Die neue Auswertung GuV als Jahresverlauf zeigt als Gesamtübersicht die Kontendaten als eine Gewinn- und Verlust-Rechnung (GuV) an. Dazu werden 3 Bereiche gebildet:

| Bereich       | Hinweis                                                                                                    |
|---------------|----------------------------------------------------------------------------------------------------|
| I. Erlös      | Hier erscheinen alle Erlöskonten und bei ausgeschalteter Option 'Ohne USt-<br>Konten' auch die Mehrwertsteuer-Konten |
| II. Aufwand   | Hier erscheinen alle Aufwandskonten und bei ausgeschalteter Option 'Ohne USt-Konten' auch die Vorsteuer-Konten       |
| III. Ergebnis | Hier erscheint das Ergebnis aus den beiden Bereichen, als Erlös minus Auf-<br>wand                                   |

|               | V N      |                         | Jahreswert | Jahreswert                            | Jahreswert | 013 2013)  |  |
|---------------|----------|-------------------------|------------|---------------------------------------|------------|------------|--|
| Art           | KontolNr | Bezeichnung             | 2013       | 2014                                  | 2015       | Summe      |  |
| I. Erlös      | 2500     | Außerordentl. Ertrag    | 8.500,00   | -12,61                                |            | 8.487,39   |  |
|               | 8000     | Warenverkauf            | 3.065,00   | 9.070,72                              | 521,50     | 12.657,22  |  |
| 8400          |          | Erlöse                  | 5.039,82   | 7.536,00                              |            | 12.575,82  |  |
|               | 8401     | Erlöse Ausland          | 4.500,00   | 8.000,00                              | 6.200,00   | 18.700,00  |  |
|               | 8410     | Erlöse 19 % MwSt        | 2.500,00   | 1.687,00                              |            | 4.187,00   |  |
|               | 8423     | Erlöse 19 %             | 27.331,30  | 13.905,04                             | 14.250,42  | 55.486,76  |  |
|               | 8906     | Erlös neu               | 7.600,00   | · · · · · · · · · · · · · · · · · · · |            | 7.600,00   |  |
|               |          | Summe I. Erlös          | 58.536,12  | 40.186,15                             | 20.971,92  | 119.694,19 |  |
| II. Aufwand   | 1792     | Verrechn.kto Zahlg. USt |            |                                       | 555,00     | 555,00     |  |
|               | 2000     | Außerordentl. Aufwand   | 91,21      | 258,00                                |            | 349,21     |  |
|               | 3200     | Wareneingang            | 10.516,83  | 11.956,53                             | 2.800,00   | 25.273,36  |  |
|               | 3300     | Bauleistungen           | -291,66    |                                       |            | -291,66    |  |
|               | 4100     | Löhne u. Gehälter       | 9.662,10   | 3.230,00                              | 1.980,00   | 14.872,10  |  |
|               | 4190     | Aushilfslöhne           | 690,00     | 250,00                                | 4.608,00   | 5.548,00   |  |
|               | 4199     | Lohnsteuer f. Aushilfen | 21.619,13  |                                       | 666,90     | 22.286,03  |  |
| III. Ergebnis |          | Erlös - Aufwand         | 11.515,11  | 24.281,54                             | 10.114,12  | 45.910,77  |  |

Unter den ersten beiden Bereichen erscheint jeweils eine Summenzeile, wenn im Bereich Konten angezeigt werden. In der ersten Spalte 'Art' erscheint die Bereichsangabe in blauer Schrift, eine Summenzeile oder die Ergebniszeile erscheint ebenfalls in blauer Schrift. Negative Zahlen erscheinen in roter Schrift.

Die Spalten KontoNr und Bezeichnung werden mit den Angaben aus der Kontenmaske angezeigt. Die restlichen Spalten hängen davon ab, welche Spaltendarstellung/Wertebereich gewählt wird. Dafür stehen diese Bereiche zur Verfügung:

| Spaltendarstellung / Wertebe-<br>reich | Hinweis                                                                                                    |
|----------------------------------------|----------------------------------------------------------------------------------------------------|
| Monatswerte 1 Jahr                     | Hier wird das aktuelle Jahr mit 12 Monatsspalten angezeigt,<br>ganz rechts ist dann noch eine farblich abgesetzte Summen-<br>spalte                                                                     |
| Quartalswerte 1 Jahr                   | Hier wird das aktuelle Jahr mit 4 Quartalsspalten angezeigt,<br>ganz rechts ist dann noch eine farblich abgesetzte Summen-<br>spalte                                                                    |
| Jahreswerte 1 bis 10 Jahre             | Hier wird das aktuelle Jahr mit als Jahresspalte angezeigt, bei<br>mehreren Jahren entsprechend mehr Jahre. Ganz rechts ist<br>dann bei mehr als 1 Jahr noch eine farblich abgesetzte Sum-<br>menspalte |
| Quartalswerte 2 bis 6 Jahre            | Hier werden für 2 bis 6 Jahre die Quartalswerte jeweils neben-<br>einander angezeigt. Dadurch wird ein direkter Quartalsver-<br>gleich in verschiedenen Jahren möglich.                                 |
| Monatswerte 2 bis 4 Jahre              | Hier werden für 2 bis 4 Jahre die Monatswerte jeweils neben-<br>einander angezeigt. Dadurch wird ein direkter Monatsvergleich<br>in verschiedenen Jahren möglich.                                       |

Außerdem können Sie über die allgemeinen Optionen rechts die Kontoart wählen, ob nur Erlös oder nur Aufwand oder alle Konten erscheinen sollen. Die Option 'Ohne USt-Konten' steuert, ob die Vorund Mwst-Konten einbezogen werden sollen oder nicht.

| rschieben Vorherige Nächste<br>Seite Seite Seite | 1 Transformed Contraction Contraction Cont | m Sch                                                                                        | nnelldruck Exportieren 🖅                                                                                                    | Groß-/                                                                                                    | • 🏤                                                                           | ng Druckvo<br>schli                                                                      | orschau<br>eßen                                                                                                    |
|--------------------------------------------------|----------------------------------------------------------------------------------------------------|----------------------------------------------------------------------------------------------|----------------------------------------------------------------------------------------------------|----------------------------------------------------------------------------------------------------|-------------------------------------------------------------------------------|------------------------------------------------------------------------------------------|----------------------------------------------------------------------------------------------------|
| Navigation                                       |                                                                                                    |                                                                                              | Ausgabe                                                                                                    |                                                                                                    | Suche                                                                         |                                                                                          |                                                                                                    |
|                                                  | Gesamti<br>(Jahresw<br>Mandart-N:<br>Währung:                                                                                                    | erte 3                                                                                       | cht Einnahmen und<br>3 Jahre für die Jahr<br>Anstritese<br>3 Anstritese<br>3 Anstritese<br>4 Anstritese                                                                                                    | l Ausgabe<br>e 2013 bis<br>111                                                                                                    | n<br>2015)                                                                    |                                                                                          |                                                                                                    |
|                                                  |                                                                                                    | <u> </u>                                                                                     |                                                                                                    | Inbrastart                                                                                                    | Inbramart                                                                     | Inbramart                                                                                |                                                                                                    |
|                                                  | Art                                                                                                    | Konto                                                                                        | Bezeichnung                                                                                                    | 2013                                                                                                    | 2014                                                                          | 2015                                                                                     | Summe                                                                                                    |
|                                                  | T. Fellow                                                                                                    | 2500                                                                                         | Außererdent Ertrag                                                                                                    | 8 500.00                                                                                                    | 12.61                                                                         | 2017                                                                                     | \$ 497 30                                                                                                    |
|                                                  | - L. 108                                                                                                    | 8000                                                                                         | Waramadamf                                                                                                    | 3.065.00                                                                                                    | 9.070.72                                                                      | \$21.50                                                                                  | 12657.22                                                                                                    |
|                                                  |                                                                                                    | 8400                                                                                         | Erlöse                                                                                                    | 5 039 82                                                                                                    | 7 536 00                                                                      | 522,50                                                                                   | 12 575 82                                                                                                    |
|                                                  |                                                                                                    | 8401                                                                                         | Erlöse Ausland                                                                                                    | 4 500 00                                                                                                    | 8 000 00                                                                      | 6 200 00                                                                                 | 18 700 00                                                                                                    |
|                                                  |                                                                                                    | 8410                                                                                         | Erlöse 19 % MwSt                                                                                                    | 2.500.00                                                                                                    | 1.687.00                                                                      | 1.200,00                                                                                 | 4.187.00                                                                                                    |
|                                                  |                                                                                                    | 8423                                                                                         | Erlöse 19 %                                                                                                    | 27.331,30                                                                                                    | 13.905,04                                                                     | 14.250,42                                                                                | 55.486,76                                                                                                    |
|                                                  |                                                                                                    | 8906                                                                                         | Erlös neu                                                                                                    | 7.600,00                                                                                                    |                                                                               |                                                                                          | 7.600,00                                                                                                    |
|                                                  |                                                                                                    |                                                                                              |                                                                                                    |                                                                                                    | 40.106.16                                                                     |                                                                                          | 110 101 10                                                                                                    |
|                                                  |                                                                                                    |                                                                                              | Summe I. Erlös                                                                                                    | 58.536,12                                                                                                    | +0.180,13                                                                     | 20.971,92                                                                                | 119.694,19                                                                                                    |
|                                                  | II. Aufwand                                                                                                    | 1792                                                                                         | Summe I. Erlös<br>Verrechn.kto Zahlg. USt                                                                                                    | 58.536,12                                                                                                    | 40.130,13                                                                     | 20.971,92 555,00                                                                         | 555,00                                                                                                    |
|                                                  | II. Aufwand                                                                                                    | 1792<br>2000                                                                                 | Summe I. Erlös<br>Verrechn.kto Zahlg. US t<br>Außerordenti. Aufwand                                                                                                    | 58.536,12<br>91,21                                                                                                    | 258,00                                                                        | 20.971,92<br>555,00                                                                      | 555,00<br>349,21                                                                                                    |
|                                                  | II. Aufwand                                                                                                    | 1792<br>2000<br>3200                                                                         | Summe I. Erlös<br>Verrechn.kto Zahlg. US t<br>Außerordentl. Aufwand<br>Wareneingang                                                                                                    | 58.536,12<br>91,21<br>10.516,83                                                                                                    | 258,00<br>11.956,53                                                           | 20.971,92<br>555,00<br>2.800,00                                                          | 555,00<br>349,21<br>25.273,36                                                                                                    |
|                                                  | II. Aufwand                                                                                                    | 1792<br>2000<br>3200<br>3300                                                                 | Summe I. Erlös<br>Verrechn.kto Zahlg. US t<br>Außerordenti. Aufwand<br>Wareneingang<br>Bauleistungen                                                                                                    | 58.536,12<br>91,21<br>10.516,83<br>- 291,66                                                                                                   | 258,00<br>11.956,53                                                           | 20.971,92<br>555,00<br>2.800,00                                                          | 119.694,19<br><u>555,00</u><br>349,21<br><u>25.273,36</u><br>- 291,66                                                                                                    |
|                                                  | II. Aufwand                                                                                                    | 1792<br>2000<br>3200<br>3300<br>4100                                                         | Summe I. Erlös<br>Verrechn iko Zahig. US t<br>Außerordentl. Aufwand<br>Wareneingang<br>Bauleistungen<br>Löhne u. Gehälter                                                                                                    | 58.536,12<br>91,21<br>10.516,83<br>- 291,66<br>9.662,10                                                                                       | 40.186,13<br>258,00<br>11.956,53<br>3.230,00                                  | 20.971,92<br>555,00<br>2.800,00<br>1.980,00                                              | 119.694,19<br>555,00<br>349,21<br>25.273,36<br>- 291,66<br>14.872,10                                                                                                    |
|                                                  | II. Aufwand                                                                                                    | 1792<br>2000<br>3200<br>3300<br>4100<br>4190                                                 | Summe I. Erlös<br>Verrechn.kto Zahlg. US t<br>Außerordentl. Aufwand<br>Wareneingang<br>Bauleistungen<br>Löhne u. Gehälter<br>Aushilfslöhne                                                                                                    | 58.536,12<br>91,21<br>10.516,83<br>- 291,66<br>9.662,10<br>690,00                                                                             | 40.186,13<br>258,00<br>11.956,53<br>3.230,00<br>250,00                        | 20.971,92<br>555,00<br>2.800,00<br>1.980,00<br>4.608,00                                  | 119.694,19<br>555,00<br>349,21<br>25.273,36<br>-291,66<br>14.872,10<br>5.548,00                                                                                                    |
|                                                  | II. Aufwand                                                                                                    | 1792<br>2000<br>3200<br>3300<br>4100<br>4190<br>4199                                         | Summe I. Erlös<br>Verrechn.kto Zahlg. US t<br>Außerordenti. Aufwand<br>Wareneingang<br>Bauleistungen<br>Löhne u. Gehälter<br>Aushill Sichne<br>Lohnsteuer f. Aushilfen                                                                                                    | 58.536,12<br>91,21<br>10.516,83<br>- 291,66<br>9.662,10<br>690,00<br>21.619,13                                                                | 40.186,13<br>258,00<br>11.956,53<br>3.230,00<br>250,00                        | 20.971,92<br>535,00<br>2.800,00<br>1.980,00<br>4.608,00<br>666,90                        | 119.694,19<br>555,00<br>349,21<br>25.273,36<br>-291,66<br>14.872,10<br>5.548,00<br>22.286,03<br>2.264,00                                                                             |
|                                                  | II. Avfwand                                                                                                    | 1792<br>2000<br>3200<br>3300<br>4100<br>4190<br>4199<br>4360                                 | Summe I. Erlös<br>Verrechn.kto Zahlg. US t<br>Außerordentl. Aufwand<br>Bauleistungen<br>Löhme u. Gehälter<br>Aushilß löhne<br>Lohnsteuer f. Aushilfen<br>Versicherungen<br>Schermungen                                                                                                    | 58.536,12<br>91,21<br>10.516,83<br>- 291,66<br>9.662,10<br>690,00<br>21.619,13<br>- 2.641,00<br>5 374 38                                      | 40.186,13<br>258,00<br>11.956,53<br>3.230,00<br>250,00                        | 20.971,92<br>535,00<br>2.800,00<br>4.608,00<br>666,90<br>247,90                          | 119.694,19<br><u>555,00</u><br><u>349,21</u><br><u>25,273,36</u><br><u>-291,66</u><br><u>14.872,10</u><br><u>5,548,00</u><br><u>22,286,03</u><br><u>-2,641,00</u><br><u>5,672,28</u> |
|                                                  | II. Aufwand                                                                                                    | 1792<br>2000<br>3200<br>3300<br>4100<br>4190<br>4199<br>4360<br>4500<br>4500                 | Summa I. Erlös<br>Verrecht. kto Zahlg. USt<br>Außerordentl. Aufwand<br>Warensingang<br>Bauleistungen<br>Löftne u. Gehälter<br>Aushilfsfchne<br>Lofnsteuer f. Aushilfen<br>Versicherungen<br>Fahrzeugkosten<br>Abedrechungen Schlassen                                                        | 58.536,12<br>91,21<br>10.516,83<br>- 291,66<br>9.662,10<br>690,00<br>21.619,13<br>- 2.641,00<br>5.374,38                                      | 40.186,13<br>258,00<br>11.956,53<br>3.230,00<br>250,00                        | 20.971,92<br>555,00<br>2.800,00<br>4.608,00<br>666,90<br>247,90                          | 119.694,19<br>555,00<br>349,21<br>25.273,36<br>-291,66<br>14.872,10<br>5.548,00<br>22.286,03<br>-2.641,00<br>5.622,28<br>1000,02                                                     |
|                                                  | I. Asfwand                                                                                                    | 1792<br>2000<br>3200<br>3300<br>4100<br>4190<br>4199<br>4360<br>4500<br>4830<br>4830         | Summe I. Erlös<br>Verrechn klo Zuhlg. US t<br>Außerordentl. Aufwand<br>Wareneingang<br>Baulei stungen<br>Löhne u. Gehälter<br>Aushifi Situne<br>Lohnsteuer f. Aushiffen<br>Versicherungen<br>Fahrzeug tosten<br>Abschraftung en Sacharlagen<br>Talefon                                       | 58.536,12<br>91,21<br>10.516,83<br>- 291,66<br>9.662,10<br>690,00<br>21.619,13<br>- 2.641,00<br>5.374,38<br>1.000,02                          | 40.186,13<br>258,00<br>11.956,53<br>3.230,00<br>250,00                        | 20.971,92<br>535,00<br>2.800,00<br>4.608,00<br>666,90<br>247,90                          | 119.694,19<br>555,00<br>349,21<br>25.273,36<br>- 291,66<br>14.872,10<br>5.548,00<br>22.286,03<br>- 2.641,00<br>5.622,28<br>1.000,02<br>210,08                                        |
|                                                  | II. Aufwand                                                                                                    | 1792<br>2000<br>3200<br>3300<br>4100<br>4190<br>4199<br>4360<br>4500<br>4830<br>4920<br>8907 | Summe I. Erlos<br>Verrech, Rio Zahlg, US i<br>Außerordenti. Aufwand<br>Badeistungen<br>Lohne u. Gehälter<br>Aushifisichne<br>Lohnsteuer f. Aushifisiche<br>Versicherungen<br>Fahrzeugkosten<br>Abschreibung em Sachardgen<br>Fisiogen FG. ausland                                            | 58.536,12<br>91,21<br>10.516,83<br>- 291,66<br>9.662,10<br>690,00<br>21.619,13<br>- 2.641,00<br>5.374,38<br>1.000,02                          | 40.186,13<br>258,00<br>11.956,53<br>3.230,00<br>250,00<br>210,08              | 20.971,92<br>555,00<br>2.800,00<br>1.980,00<br>4.608,00<br>666,90<br>247,90              | 119.694,19<br>555,00<br>349,21<br>25.273,36<br>-291,66<br>14.872,10<br>5.548,00<br>22.286,03<br>-2.641,00<br>5.622,28<br>1.000,02<br>210,08                                          |
|                                                  | II. Aufwand                                                                                                    | 1792<br>2000<br>3200<br>3300<br>4100<br>4199<br>4360<br>4500<br>4480<br>4920<br>8907         | Summe I. Erlös<br>Verrech, kö Zahlg. US:<br>Außerordentl. Aufwand<br>Wareneingan:<br>Bauleistungen<br>Löhne u. Gehälter<br>Aushiffslöhne<br>Lohnsteuer f. Aushiffen<br>Versicherungen<br>Fahrzeugtosten<br>Abschreiburg en Sachardigen<br>Telsfon<br>Einkauf EG-Ausland<br>Summe II. Aufward | 58.536,12<br>91,21<br>10.516,83<br>- 291,66<br>9,662,10<br>690,00<br>21,619,13<br>- 2,641,00<br>5,374,38<br>1.000,02<br>1.000,00<br>47,021,01 | 40.186,13<br>258,00<br>11.956,53<br>3.230,00<br>250,00<br>210,08<br>15.904,61 | 20.971,92<br>355,00<br>2.800,00<br>1.980,00<br>4.608,00<br>666,90<br>247,90<br>10.857,80 | 119.694,19<br>555,00<br>349,21<br>25,273,36<br>-291,66<br>14,872,10<br>5,548,00<br>22,286,03<br>-2,641,00<br>5,622,28<br>1,000,02<br>210,08<br>1,000,00<br>73,783,42                 |

Für die Selektion der Jahresdaten kann über die Symbolleiste das Jahr erhöht oder vermindert werden. Im Fenster- und Tabellentitel wird das entsprechend angezeigt.

Bei der Druckausgabe per Reportdatei werden verschiedene Dateimasken (Suchangabe für Datei-namen) benutzt, um die Reports entsprechend vorzubelegen. Dabei werden die Ouartals-. Jahres-Monatsund auswertungen unterschieden.

Bei den Quartals- und Monatsauswertungen sind die Reports so aufgebaut, dass die verschiedenen Jahre untereinander erscheinen. Die Jahresauswertungen erscheinen im Ausdruck nebeneinander. Wir liefern für alle Formen jeweils Beispielreports mit.

Hier ein Beispiel als Quartalsauswertung für 3 Jahre, wobei die Quartalsspalten 3 Jahreswerte untereinander anzeigen:

| 👱   🗋 😓 🖛   Vorschau<br>Vatei Vorschau                                                                                                    |                                                               |                                 |                                                                                                    |                                      |                                           |                                      | 16 <u>-</u>                     | . 🗆                                                      | ×    |
|----------------------------------------------------------------------------------------------------|---------------------------------------------------------------|---------------------------------|----------------------------------------------------------------------------------------------------|--------------------------------------|-------------------------------------------|--------------------------------------|---------------------------------|----------------------------------------------------------|------|
| rschieben Vorherige Nächste<br>Seite Seite: 1<br>Nachste<br>Navigation                                                                                                    | ▼<br>zurück<br>weiter                                         | Cà,<br>Zoom                     | Schnelldruck Exportieren <sub>t</sub>                                                                                                   |                                      | Groß-/Kleir<br>Such                       | • 🍂<br>Ischreibung<br>ne             | Drucki<br>schi                  | vorschau<br>ließen                                       |      |
|                                                                                                    | Gesamtüber<br>Maskat. Nr. 1<br>Wile any. 1<br>Auwentanysjähr. | sicht Eir<br>HIR<br>2014 - 2016 | nahmenund Ausgaben (Quartalswerte )<br>Anschritzelte IIII<br>Anschritzelte III<br>Anschritzelte I<br>Anschritzelte 3<br>Anschritzelte 3 | 3 Jahre <mark>f</mark> ür o          | šie Jahre 2014                            | bis 2016)                            | 3                               | Sole: 1<br>Sand: 27.11.2019                              |      |
|                                                                                                    | Art                                                           | Konto                           | Benederatory                                                                                                    | L Quantal 2014<br>2015<br>2016       | 2. Quertal 2014<br>2015<br>2016           | 3. Questal 2014<br>2015<br>2016      | 4. Quartal 2014<br>2015<br>2016 | Jahresournme 2014<br>2015<br>2016                        |      |
|                                                                                                    | LERES                                                         | 2.900                           | Authoordent), Eritrap,                                                                                                    |                                      | - 12,61                                   |                                      |                                 | - 12.61                                                  |      |
| - Consider the transmission of the first set of the Constant Science Science |                                                               | 8000                            | Wators dikaal                                                                                                    | 3.500.00<br>521,50                   | 4.070.7.2                                 |                                      | L.500.00                        | 9:070,72<br>521,50                                       |      |
|                                                                                                    |                                                               | 8.400                           | Folise                                                                                                    | 588,00                               | 6.948.00                                  |                                      |                                 | 7,536,00                                                 |      |
|                                                                                                    |                                                               | 8401                            | Erlöse Austanl                                                                                                    | 5000,00                              | 3.000.00                                  |                                      |                                 | 8.000,00                                                 |      |
|                                                                                                    |                                                               | 8410                            | Edise 10 % MuSt                                                                                                    | 883,00                               | 799,00                                    |                                      |                                 | 1 6 3 60,00                                              |      |
|                                                                                                    |                                                               | 8423                            | Folice 10%                                                                                                    | 1.300.00                             | 934,58<br>12,605,04                       |                                      |                                 | 934,58                                                   |      |
|                                                                                                    |                                                               |                                 |                                                                                                    | 14.2.50,42<br>126,05                 |                                           |                                      |                                 | 14.250,42<br>1.26,05                                     |      |
|                                                                                                    |                                                               | 8.000                           | hriks nda                                                                                                    |                                      |                                           |                                      | 500,04                          | 500,00                                                   |      |
|                                                                                                    |                                                               |                                 | Sannel Elős                                                                                                    | 11.2 % 00<br>15.971,92               | 27,410,15<br>5,000,80<br>034,59           |                                      | L.500.00                        | 40 196 1 5 20.971 92                                     |      |
|                                                                                                    | II. Aufwent                                                   | 1.792                           | Versecheckto Zablo, USa                                                                                                    | \$5.5,00                             |                                           |                                      |                                 | 555,00                                                   |      |
|                                                                                                    |                                                               | 2000                            | Authoridostl. Aufward                                                                                                    | 199,00                               | 59,00                                     |                                      |                                 | 2 58,00                                                  |      |
|                                                                                                    | Gesamtiber<br>Masket Nr. 1<br>Maranet<br>Autocompositor       | sicht Eir<br>FUR<br>S014 - 2016 | nahmenund Ausgaben (Quartaiswerte)<br>Ansbeteik III<br>Ansbeteik I<br>Ansbeteik I<br>Ansbeteik I<br>Ansbeteik I<br>Ansbeteik I          | 3 Jahre für o<br>Oussal 2014<br>2015 | Sie Jahre 2014<br>2. Quartul 2014<br>2015 | bis 2016)<br>3. Questal 2014<br>2015 | 4.Qaetal 2014<br>2015           | Solar 2<br>Sand: 27.11.2019<br>Julyeosumme: 2014<br>2015 |      |
|                                                                                                    |                                                               | 3 200                           | Wareneing any                                                                                                    | 2016<br>6.956,53<br>2.800-00         | 2016<br>5.000.00                          | 2016                                 | 2016                            | 2016<br>11.956,53<br>2.800,00                            |      |
| ×                                                                                                    |                                                               | 4100                            | Lône a Ghiller                                                                                                    | 1.980.00                             | 1.290,00                                  |                                      | -                               | 323100                                                   |      |
| Seite 1 von 2                                                                                                    |                                                               |                                 |                                                                                                    |                                      |                                           | 100%                                 | Θ-                              |                                                          | · (+ |

## 5. Kostenstellen Jahresbudget

Die Stammdaten Kostenstellen wurden um jahresbezogene Budgetwerte erweitert. Die bisher eingetragenen Werte in der Kostenstellenmaske als Budget bleiben unverändert erhalten, und stellen nach wie vor einen allgemeinen Budgetwert dar, der für alle Jahre gilt. Die neuen jahresbezogenen Werte sind dagegen bezogen auf ein jeweiliges Jahr. Es können daher verschiedene Jahre auch verschiedene Budgetwerte aufnehmen, wie es auch für Sachkonten definierbar ist.

## 5.1. Dateneingabe

Die Verarbeitung der Jahreswerte erfolgt in einem separaten Dialog, den Sie im Hauptmenü über Stammdaten / Kostenstellen-Budget erreichen. Der Dialog entspricht in etwa dem Dialog für Konten-Budgetwert. Dadurch ergeben sich komfortable Eingabeformen, Sie können die Daten direkt in die Tabelle eingeben oder durch globales Ändern verarbeiten. Hier stehen Erhöhen, Vermindern oder Löschen zur Verfügung, eine prozentuale Änderung ist ebenso möglich wie eine Änderung um einen Festbetrag. Außerdem kann ein Jahresübertrag aus dem Vorjahr gemacht werden. Die Funktionen lassen sich natürlich auch kombinieren, zuerst könnte ein Vorjahresübertrag gemacht werden, danach vielleicht eine Erhöhung um eine bestimmten Prozentsatz.

|               |                           | Vorhander           | ne Kostenstelle  | n                |                  |                  |             |
|---------------|---------------------------|---------------------|------------------|------------------|------------------|------------------|-------------|
| Alle          | gemeine Angaben           |                     | Kos              | stenstellenjahr  | eswerte          |                  |             |
| Kostenstelle  | Bezeichnung               | Planwert<br>2020    | Ist-Wert<br>2020 | Planwert<br>2019 | Ist-Wert<br>2019 | Planwert<br>2018 | Is          |
| 1             | Projekt Meier             | 5.250,00            | $0,00 \pm$       | 5.000,00         | 0,00 ±           | 4.800,00         |             |
| 3             | Regionalverkäufe          | 2.100,00            | $0,00 \pm$       | 2.000,00         | 1.554,62 H       | 1.750,00         |             |
| 1             | Neues Projekt             |                     | $0,00 \pm$       |                  | 500,00 S         |                  |             |
| 5             | Projekt Neubau            |                     | 0,00 ±           |                  | 0,00 ±           |                  |             |
| 5             | Meierstr.                 |                     | $0,00 \pm$       |                  | 0,00 ±           |                  |             |
| 7             | Hauptfiliale              | 8.700,00            | 0,00 ±           | 8.700,00         | 639,00 S         | 7.500,00         |             |
| 8             | Filiale Eckstr.           | 9.000,00            | 0,00 ±           | 9.000,00         | 1.899,00 5       |                  |             |
| 9             | Aktion 2019               |                     | 0,00 ±           |                  | 0,00 ±           |                  |             |
| 10            | Update-Aktion             | 1.200,00            | $0,00 \pm$       | 1.200,00         | 756,30 S         |                  |             |
| 11            | SSV                       | 175,00              | 0,00 ±           | 175,00           | 0,00 ±           |                  |             |
| 12            | WSV                       | 3.000,00            | 0,00 ±           |                  | 0,00 ±           |                  |             |
| 13            | Sommerfest                |                     | $0,00 \pm$       |                  | 0,00 ±           |                  |             |
| 14            | Spendenaktion             | 1.000,00            | $0,00 \pm$       |                  | 0,00 ±           |                  |             |
| 55            | Testkosten 1              |                     | $0,00 \pm$       |                  | 0,00 ±           |                  |             |
| 123           | Test mit Saldovortrag     |                     | $0,00 \pm$       |                  | 0,00 ±           |                  |             |
| 888           | Werbeaktion Winter        | 5.000,00            | $0,00 \pm$       |                  | 0,00 ±           |                  |             |
| 123456        | Werbeaktion Sommer        |                     | $0,00 \pm$       |                  | 0,00 ±           |                  |             |
|               |                           | <                   |                  |                  |                  |                  | >           |
| ilobales Ände | ern für: 2020             |                     |                  |                  | Prozent          | Festbetrag       |             |
| ) Löschen     | Erhöhen                   | ○ Vermindern        | ⊖ Vorja          | hresübertrag     | 10,00 %          | 0,0              | )0 <u>+</u> |
| X Vorhande    | ne Werte beim Vorjahresüb | ertrag nicht überso | hreiben          |                  | Globales Än      | dern durchführ   | en          |
| tartjahr      | Vergleichsjahre           |                     |                  |                  |                  | 1                |             |
| 2020          | 3 Jahre 1                 |                     |                  |                  | Drucken          | Schließer        | 0           |

### 5.2. Auswertung / Ausgabe

Die Auswertung der Budgetwerte erfolgt über Auswerten / Budget. Dort werden im Normalfall die Kontenbudgets ausgewertet, über Optionen im unteren Bereich bei Allgemeine Optionen kann zwischen verschiedenen Formen umgeschaltet werden:

- Kostenstellen (allg. Budget)
- Kostenstellen (Jahres-Budgetwert)

| Zeitraum (Von Monat)     | Bis Monat |   | Auswertung na | ch welcher Kont | toart:        |                             |
|--------------------------|-----------|---|---------------|-----------------|---------------|-----------------------------|
| Januar 👻                 | Dezember  | - | Alle Konten   | O nur Erlös     | O nur Aufwand | Chne Nulkonten              |
| Gespeicherte Suchanfrage |           |   |               |                 |               | 🗵 2-Jahresvergleich         |
| Keine Suchanfrage ausge  | wählt     |   | Kostenstelle  | n (Jahres-Budg  | etwert)       | 🔽 Kostenstellen (allg. Budg |

Wenn beide Optionen ausgeschaltet sind, werden die Kontenbudgets verwendet, bei den allgemeinen Budgets werden die alten bisher schon vorhandenen Budgetwerte verwendet. Die letzte Option führt zur Verwendung der neuen Jahres-Budgetwerte. Die Jahresschalter in der Symbolleiste schalten wie bisher auch zwischen verschiedenen Jahren um.

Eine weitere Möglichkeit zur Ausgabe besteht in der Kostenstellenmaske über den Schalter 'Listen' in der Symbolleiste. Damit werden die vorhandenen Kostenstellen mit beiden Formen der Budgetwerte ausgegeben. Die jahresbezogenen Budgetwerte werden dabei für das eingestellte Buchungsjahr ermittelt. Ein neuer Report steht dafür zur Verfügung.

| Sette::::::::::::::::::::::::::::::::::                                                                                                    | Image: Setter State State Sta                                | erschieben Vorherige Nachste<br>Seite Seite Seite Seite Seite Seite Seite Navigation                                                                                                    | ack<br>ter                     | nelldruck Exportieren 🖅 🗌 Groß-           | ・ 終                | ×                 |    |
|----------------------------------------------------------------------------------------------------|----------------------------------------------------------------------------------------------------|----------------------------------------------------------------------------------------------------|--------------------------------|-------------------------------------------|--------------------|-------------------|----|
| trischleben Vorleige Nacht                                                                                                    | Berne Date zuruck<br>Sette     Zom     Schnelldruck Exportieren LT     Groß-/Kleinschreibung     Druckvorschau<br>schlieden       Novigation     Ausgabe     Such                                                                                                    | erschieben Vorherige Nächste<br>Seite Seite Seite Seite Eine Datei wei<br>Navigation                                                                                                    | ter Zoom Sch                   | nnelldruck Exportieren 🖅 🗌 Groß-          | /Kleinschreibung   |                   |    |
| Sole     Sole     December of the sole       Navigation     Ausgabe     Suche       Sole     Suche     Suche       Sole     Suche     Suche       Sole     Suche     Suche       Sole     Suche     Suche       Sole     Suche     Suche       Sole     Suche     Suche       Sole     Sole     Sole       Sole     Sole     Sole <tr< td=""><td>Seite Seite Bine Datei weiter Ausgabe Suche Such</td><td>Seite Seite 🕣 Eine Datei wei<br/>Navigation</td><td>ter 🗣</td><td>• GIOB-</td><td>/kieinschreibung</td><td>Druckyorschau</td><td></td></tr<>                                                                                                    | Seite Seite Bine Datei weiter Ausgabe Suche Such | Seite Seite 🕣 Eine Datei wei<br>Navigation                                                                                                    | ter 🗣                          | • GIOB-                                   | /kieinschreibung   | Druckyorschau     |    |
| Navigation         Ausgabe         Suche           tematike         Tematike         Tema                                                                                                    | Navigation         Ausgabe         Such           sim                                                                                                    | Navigation                                                                                                    |                                |                                           |                    | schließen         |    |
| Kostenstellen-Liste         Jane 27 (11 2014)           Image: Image:                                                                                                    | International and the second second                        | Navigation                                                                                                    |                                | Ausanha                                   | Sucha              |                   |    |
| Statustical         Same 1           Image: International International Internationa International International International Internatione                                                                                                    | State         State         State <th< td=""><td></td><td></td><td>Ausgabe</td><td>Suche</td><td></td><td></td></th<>                                                                                                    |                                                                                                    |                                | Ausgabe                                   | Suche              |                   |    |
| Notesstellen-Liste     Setting       Image: Image: I                                                                                                    | Image: State of the state of the s                        | Executed in                                                                                                    |                                |                                           |                    |                   | η. |
| Kostenstellen-Liste         Same 27 il 2013           Binnerstein         1         Anderstresse 11           Binnerstein         1         Anderstresse 11           Binnerstein         1         Anderstresse 11           Binnerstein         1         Anderstresse 11           Binnerstein         1         Anderstresse 11           Binnerstein         1         Anderstresse 11           Binnerstein         1         Anderstresse 11           Anderstresse 11         Anderstresse 11         Anderstresse 11           Binnerstein         1         Anderstresse 11           Binnerstein         1         Anderstresse 11           Binnerstein         1         Anderstresse 11           Binnerstein         1         Anderstresse 11           Binnerstein         1         1           Binnerstein         1         1           Binnerstein         1         1           Binnerstein         1         1           Binnerstein         1         1           Binnerstein         1         1           Binnerstein         1         1           Binnerstein         1         1           Binnerstein <td< td=""><td>Kostenstellen-Liste         Sant 2 : 10:03           Image: State State St</td><td>TINE M BODIE</td><td></td><td></td><td></td><td></td><td></td></td<>                                                                                                    | Kostenstellen-Liste         Sant 2 : 10:03           Image: State State St                                                           | TINE M BODIE                                                                                                    |                                |                                           |                    |                   |    |
| Test         Auchetiste 111           Auchetiste 2013         Auchetiste 2111           Auchetiste 2013         Auchetiste 2111           Auchetiste 2013         Auchetiste 2111           Backnogear         2013           Auchetiste 2013         Auchetiste 2111           Backnogear         2013           Auchetiste 2013         Auchetiste 2111           Backnogear         2013           Auchetiste 2013         Auchetiste 2111           Backnogear         2013           Auchetiste 21         Auchetiste 2111           Backnogear         2013           Backnogear         2013           Backnogear         2013           Backnogear         2013           Backnogear         2013           Backnogear         2013           Backnogear         2013           Backnogear         2013           Backnogear         201000           Backnogear         201000           Backnogear         201000           Backnogear         201000           Backnogear         201000           Backnogear         201000           Backnogear         201000           Backnogear         1100                                                                                                    | Notesting         En         Amendmendel         111           Notesting         20.9         Amendmendel         111           Notesting         20.9         Amendmendel         111           Amendmendel         10.9         Amendmendel         111           Amendmendel         10.9         Amendmendel         111           Amendmendel         10.9         Amendmendel         10.9           I         Projeta Narr         4.302.8         5.000.0           3         Basingen Amendel         13.7000         2.000.0           4         Manar Podel         3.7000         2.000.0           2         Manar Podel         5.980.0         P           7         Hoopfiste         5.980.0         P           9         Attact 20.9         2.000.0         P           10         20.00         1.200.0         1           11         2.90         1.200.0         1           11         2.90         1.200.0         1           13         Somenfait         1         12.00                                                                                                    |                                                                                                    | Kostenstellen                  | -Liste                                    |                    | Stend: 27 11 2019 |    |
| Image: Solution of the solution of the solution of the                                                                                                    | Notestation         Base         Accorditate 1111           Backinguit         2019         Accorditate 1111           Backinguit         2019         Accorditate 31           Accorditate 31         Accorditate 31           Accorditate 31         Accorditate 31           Accorditate 31         Accorditate 31           Accorditate 31         Accorditate 31           Backinguit         2019           Backinguit         1000           Backinguit         2019           Accorditate 31         Accorditate 31           Backinguit         1000           Backinguit         1000           Backinguit         2010           Backinguit         2010           Backinguit         2010           Backinguit         2010           Backinguit         2010           Backinguit         2010           Backinguit         2010           Backinguit         2000           Backinguit         2000           Backinguit         2000           Backinguit         2000           Backinguit         2000           Backinguit         2000           Backindetation         120000                                                                                                    | Annual Control Control                                                                                                    | -                              |                                           |                    |                   |    |
| Bucknowgen         2013         Ameritriteiteiteiteiteiteiteiteiteiteiteiteitei                                                                                                    | Image: Schlagger         Sold         Accordingies         Accordingies                                                                                                    | - Nartyp<br>- Markin<br>- Nark                                                                                                    | Mandant-Nr: 8<br>Wilhoung: FUR | Anschriftzeile 1111<br>Anschriftzeile 2   |                    |                   |    |
| Administration           Administration                                                                                                    | Additional of the set of the set                        | 1 04/04 180 180<br>Na 20 19 19 19 19 19 19 19 19 19 19 19 19 19                                                                                                    | Buchungsjahr: 2019             | Anschriftzeile 3                          |                    |                   |    |
| Notematile         Test         Aligence/ref.Budget<br>/January 2000         7 anter-Budget<br>/January 2000         7 anter-Budget<br>/January 2000                                                                                                    | Rosensetle         Text         Attgeneins Bodget<br>Jerreszehlunge<br>2019         Jahres-Bodget<br>2019           1         Prejdet Meine         4.9.5,3         5.00.00           3         Regionalverlaget         23.700.0         2.000.00           4         Mean Poeld         2         2.000.0           5         Prejdet Noben         5.800.0         2.000.00           6         Meansen         5.580.00         2.000.00           7         Regional wridiget         5.580.00         2.000.00           8         Regional Schlaget         2.590.00         2.000.00           9         Meansen         2.590.00         2.000.00           10         Update-Aution         1.200.00         11.500           12         W3Y         17.500         12.00.01           12         W3Y         17.500         12.00.01                                                                                                    |                                                                                                    |                                | Anschrittzeile 4<br>Anschriftzeile 5      |                    |                   |    |
| Kotensele         Text         Algenetens Budget<br>farevozablenge         Tatres-Budget<br>205           1         Projet Maire         430,73         5.000,00           3         Bagionalverdade         330,700,00         2.000,00           4         Noras-Redit         -         -           5         Projet Notes         5.000,00         -           4         Noras-Redit         -         -           5         Projet Notes         5.000,00         -           6         Maisert         5.5180,00         2.700,00           7         Happfline         5.030,00         2.700,00           9         Athene 105         -         -           10         Upter-Athon         1.200,00         1.200,00           10         50%         -         1.100,00                                                                                                    | Rotenistile         Test         AllgenisticsSudge<br>[Iberward Sudge]         Jubre Bridge<br>Iberward Sudge]           1         Depter Main         495.28         590.00           3         Zagenal wridide         23 700.00         2.090.00           4         Mrean Posidi         23 700.00         2.090.00           5         Proteit Stokes         -         -           6         Mainer         5.580.00         5.000.00           7         Hargeflate         5.580.00         5.000.00           8         Filial Ecan         2.1500.00         5.000.00           9         Aldeten 20.9         -         1.200.00           10         Update-Alder         1.200.00         1.200.00           11         Totay         1.720.00         1.200.00           12         Totay         1.720.00         1.720.00                                                                                                    | E VERI<br>I VERI<br>VERI<br>VE |                                |                                           |                    |                   |    |
| Rotenselle         Text         Altgenetive Budget<br>/ January 2000         7 ante-Budget<br>/ January 2000         7 ante-Budget<br>/ January 2000         7 ante-Budget<br>/ January 2000         7 ante-Budget<br>/ January 2000         7 ante-Budget<br>/ January 2000         7 anter-Budget<br>/ January 2000         7 anter-Budget<br>/ January 2000 <th7< td=""><td>Kotenstelle         Text         Allgemetris Bodget<br/>/Iberstanbidget<br/>2019         Jahres-Bodget<br/>2019         Jahres-Bodget<br/>2019         Jahres-</td><td></td><td></td><td></td><td></td><td></td><td></td></th7<> | Kotenstelle         Text         Allgemetris Bodget<br>/Iberstanbidget<br>2019         Jahres-Bodget<br>2019         Jahres-Bodget<br>2019         Jahres-                                                                                                    |                                                                                                    |                                |                                           |                    |                   |    |
| Kotenselle         Teti         Allmeentsplaget         Parten-Badget           1         Projet Maine         47012         5000.00           2         Reprint Middle         213 000.00         2000.00           3         Reprint Middle         213 000.00         2           4         Maine         213 000.00         2           2         Projet Note         -         -           2         Projet Note         -         -           2         Projet Note         -         -           3         Reprint Middle         2         -         -           4         Maine         5.50.00         1000.00         -           7         Happfilds         -         5.50.00         \$ 000.00         -           3         Prink Scote         2.500.00         \$ 000.00         -         -         -           9         Attice.205         -         -         120.00         -         120.00         -           10         DV         -         1120.00         -         120.00         -         -                                                                                                    | Notestatile         Test         Algesterms Solger         Algesterms Solger           1         Depter Market         1 Market Solger         1 Solodo           2         Zagoral vrikiske         23 700.0         2 000.0           4         Market Solger         2         2 000.0           5         Postal Solsten         -         -           6         Market Solsten         -         -           7         Hargerflake         5530.0         5 000.0           8         Film Roat         2 500.0         5 000.0           9         Aktion         2 500.0         5 000.0           10         Update Aktion         1 200.00         1 200.00           11         Trays         1 70.00         1 200.00           12         Trays         1 70.00         1 200.00                                                                                                    |                                                                                                    |                                | -                                         | 1                  |                   |    |
| 1         Depter Mater         44.95.3         5.000.00           3         Zagowirstäufe         23.700.00         20.00.00           4         Nram Prositi         23.700.00         20.00.00           5         Depter Nobes         5         50.00.00           6         Materation         5.53.00         1           7         Hangefitale         3.53.20         6.700.00           8         Prisite Ecose         2.500.00         6.000.00           9         Atolence 10.9         1         1.000.00           10         Opdate Atoro         1.100.00         1                                                                                                    | 1         Depted Nate         1.000.00         2.000.00         3.000.00         3.000.00         3.000.00         3.000.00         3.000.00         3.000.00         3.000.00         3.000.00         3.000.00         3.000.00         3.000.00         3.000.00         3.000.00         3.000.00         3.000.00         3.000.00         3.000.00         3.000.00         3.000.00         3.000.00         3.000.00         3.000.00         3.000.00         3.000.00         3.000.00         3.000.00         3.000.00         3.000.00         3.000.00         3.000.00         3.000.00         3.000.00         3.000.00         3.000.00         3.000.00         3.000.00         3.000.00         3.000.00         3.000.00         3.000.00         3.000.00         3.000.00         3.000.00         3.000.00         3.000.00         3.000.00         3.000.00         3.000.00         3.000.00         3.000.00         3.000.00         3.000.00         3.000.00         3.000.00         3.000.00         3.000.00         3.000.00         3.000.00         3.000.00         3.000.00         3.000.00         3.000.00         3.000.00         3.000.00         3.000.00         3.000.00         3.000.00         3.000.00         3.000.00         3.000.00         3.000.00         3.000.00         3.000.00         3.000.00 <th< td=""><td></td><td>Kostenstelle</td><td>Text</td><td>Allgemeines Budget</td><td>Jahres-Budget</td><td></td></th<>                                                                                                    |                                                                                                    | Kostenstelle                   | Text                                      | Allgemeines Budget | Jahres-Budget     |    |
| 3         Zagionulvridade         23 70020         2000,00           4         Nova Ponidi         23 70020         2000,00           5         Poridi Zhožka         6         6           6         Ministern         5 530,00         1700,00           7         Hargefisiak         55530,0         1700,00           8         Pisiak Exit         2 500,00         9           9         Aktiva 2019         9         9           10         Dytone Aktion         1 200,00         11           10         SV         11200,00         11200,00                                                                                                    | 3         Regional writingle         33         700,00           4         Noras, Projekt         2         200,00           5         Profest Shotpes         5         5           6         Maitem         5,580,0         5           7         Hengef table         5,580,0         8         0,00,0           8         Filial Scott         2,150,00         8         0,00,0           9         Advince         1,250,00         8         0,00,00           10         Update, Advin         1,200,00         1,200,00           11         1939         1,72,00         1,72,00           12         Total         Total         1,72,00                                                                                                    |                                                                                                    | 1                              | Projekt Meier                             | 4.308.28           | 5.000.00          |    |
| 4         Neura Projet           J         Ported Stokes           5         Materat           7         Hargefish           8         Prisit Ecor           9         Atterat           9         Prisit Ecor           9         Atterat           9         Atterat           9         Atterat           9         Atterat           90         D           90         D           10         Data           11         Stv                                                                                                    | 4         Numa Provid         -           5         Pariel R Norbay         -           6         Minient         5.580,0           7         Hangefinia         5.583,00         8.700,00           8         Finia Econ         2.500,00         9.000,00           9         Athen 2019         -         -           10         Uptare Antion         1.200,00         11.200,00           12         WSW         -         175,00           13         Scommental         -         -                                                                                                    |                                                                                                    | 3                              | Regionalverkäufe                          | 23.700,00          | 2.000,00          |    |
| 5         Profet Xeebas         6           6         Minieme         5.580,00           7         Haupefisia         5.553,00         3.700,00           8         Fitsia Extra         2.553,00         3.700,00           9         Atties: 20.9         9         9.000,00           9         Atties: 20.9         9         1.200,00           10         Update-Audion         1.200,00         1.200,00           10         Starting         1.7500         1.7500                                                                                                    | J         Protect Notices           5         Motivar         5.558,00           7         Hargeffiale         553,00           8         Filas Scott         2.500,00           9         Advices         1.200,00           90         Advices         1.200,00           10         Update-Advices         1.200,00           11         VP3V         1.75,00           12         Sconenfiat         1.200,00                                                                                                    |                                                                                                    | 4                              | Neues Projekt                             |                    |                   |    |
| 6         Maisar         5.53.00           7         Hargefilak         5.53.00         6.700.00           9         Filali Ecan         2.500.00         6.000.00           9         Aktion 10.9         1         1.000.00           10         Dytain Aktion         1.200.00         1.200.00           11         StV         1.1560         1.200.00                                                                                                    | 5         Moletar         5580.0           7         Hargefrida         5583.0         8700.0           8         Fisia Econ         2500.0         9000.0           9         Athen 205         0         0           10         Updar-Autor         1200.0         11           12         WSY         13         1300                                                                                                    |                                                                                                    | 5                              | Projekt Neubau                            |                    |                   |    |
| T         HappEfilate         553,30         8,700,00           B         FilalEctor         2,300,00         9,000,00           9         Athen 20.9         9         0           10         Upta-Asian         1,200,00         11           155V         17500         17500                                                                                                    | 7         Happflab         553.00         1 '00.00           8         Fitals Scott         2 300.00         9 00.00           9         Abits 20.9         0         1 200.00           10         Updas Abits         1 200.00         1 200.00           11         W3W         1 72.00         1 72.00           12         W3W         1 72.00         1 72.00           13         Sconarfiet         1         1                                                                                                    |                                                                                                    | 6                              | Meierstr.                                 | 5.588,00           |                   |    |
| 3         7188.608         2.5000         9.0000           9         Addres/Ador         1.200.00         1.0000           10         Uptin-Ador         1.200.00         1.1000           11         25V         1.1500         1.1500                                                                                                    | 3         F1838.608         2.500,00           9         Attice,705         1           10         Uptas-Attion         1.200,00           11         SSV         1.7500           12         WSV         1.7500           13         Sconserfait         1                                                                                                    |                                                                                                    | 7                              | Hauptiliale                               | 555,30             | 8.700,00          |    |
| 9         Action 2009         0           10         Ugata-Asian         1.200,00           11         SSV         175,00           15         meet         175,00                                                                                                    | 10         Additi Alda           10         Ubye Akdion           11         Ubye Akdion           12         Way           13         Down           14         Days           13         Somethat                                                                                                    |                                                                                                    | 8                              | FILLE BOAR                                | 2.500,00           | 9.000,00          |    |
| 10 00000000000000000000000000000000000                                                                                                    | 10 Destination 11000<br>11 SSV 117500<br>12 WSV 117500<br>13 Scenarifat                                                                                                    |                                                                                                    | 10                             | Hation 2019                               | -                  | 1.200.00          |    |
| 10 11917                                                                                                    | 12 WSV<br>13 Sommerfest                                                                                                    |                                                                                                    | 11                             | SSV                                       | -                  | 175.00            |    |
| Way Way                                                                                                    | 13 Scommerfest                                                                                                    |                                                                                                    | 12                             | WSV                                       |                    |                   |    |
| 13 Sommerfest                                                                                                    |                                                                                                    |                                                                                                    | 13                             | Sommerfest                                |                    |                   |    |
| 14 Spendenaktion                                                                                                    | 14 Spenderaktion                                                                                                    |                                                                                                    | 14                             | Spendenaktion                             | _                  |                   |    |
| 55 Testisosten 1                                                                                                    |                                                                                                    |                                                                                                    | 55                             | Testinsten 1                              |                    |                   |    |
| 123 Test mit Saldoundrag                                                                                                    | 55 Testisosten 1                                                                                                    |                                                                                                    | 123                            | Test mit Saldovortrag                     | -                  |                   |    |
| ALC A VALUE OF A VALUE OF A VALUE                                                                                                    | 55 Testabasen 1 123 Testabasen 2 123 Testabasen 2 124 Testabasen 2 125 Testabasen 2 126 Testabasen 2 127 Testabasen 2 128 Testabasen 2 129 Testabasen 2 129 Tes |                                                                                                    | 102466                         | Werdescon Wirter<br>Blackestation Some or |                    |                   |    |
| SSS Werbackton Winter                                                                                                    | 53         Textinere 1           123         Text as 5 Monorang           103         Werbacktor: Water                                                                                                    |                                                                                                    | 123430                         | werbeaction Solutioer                     |                    |                   |    |
|                                                                                                    | 35 Testipsten 1                                                                                                    |                                                                                                    | 888<br>123456                  | Werbeaktion Winter<br>Werbeaktion Sommer  |                    |                   |    |
| 25 T estabuten 1                                                                                                    |                                                                                                    |                                                                                                    | 20                             | Testipsten I                              | -                  |                   |    |
| 123 Tast mit Saldouretag                                                                                                    | 55 Testiowen 1                                                                                                    |                                                                                                    | 123                            | Test mit Saldovortrag                     |                    |                   |    |
|                                                                                                    | 55 Testinuten 1                                                                                                    |                                                                                                    | 123                            | Westerfaller Winter                       | -                  |                   |    |
| ALC I CONTRACTOR DE CONTRACTOR DE CONTRACTOR                                                                                                    | 35         Testinosen 1           123         Test m & Sadorn rag           100         Test m & Sadorn rag                                                                                                    |                                                                                                    | 383                            | werdeaktion wirzer                        |                    |                   |    |

## 6. Import-Funktionen

Die Import-Funktionen wurden an einigen Stellen erweitert. Verschiedene Importbereiche sind davon betroffen:

### 6.1. Import aus Kontoauszug

Hier haben sich besonders im Verlauf des letzten Jahres zahlreiche Änderungen ergeben, die meisten davon durch Änderungen der Banken, die Ihr Format aus unbekannten Gründen geändert haben. Wir haben daher zahlreiche Release-Änderungen in dem Bereich vorgenommen, die auch jeweils kurzfristig in der Vorversion umgesetzt wurden. Alle diese Erweiterungen und Korrekturen sind natürlich auch in der aktuellen Version enthalten.

Hier die aktuelle Liste der Formate:

- Sparkassen
- Postbank
- Starmoney
- Profi Cash
- T-Online-Banking
- Ostsächsische Sparkasse
- SWIFT MT-940
- Postbank (CSV-Format ab Juli 2016 bis Apr 2019)
- Netbank
- comdirect
- ING-DiBA
- Fidor Bank
- DKB-Bank
- Volks-/Raiffeisenbank I
- Consorsbank
- Volks-/Raiffeisenbank II (Business)
- Sparkasse Reutte
- Commerzbank (CSV/UTF8)
- Postbank (CSV-Format ab Mai 2019)

## 6.2. Import aus Fremddaten

Hier haben wir für den Import von Journaldaten eine Buchungslogik eingebaut, die einen Import von Fremdbuchungen deutlich einfacher machen kann. Die bisher schon vorhandene Form der Feldzuweisung alternativ als Quellfeld oder über einen konstanten Wert in Anführungszeichen, wurde dabei um folgende Kürzel erweitert, die jeweils mit einer bestimmten Aktion verbunden sind:

#### 6.2.1. Kürzel für Buchungslogik

| Kürzel                      | Bemerkung                                                                                                    |
|-----------------------------|----------------------------------------------------------------------------------------------------|
| JournalLogik.EABrutto       | Hier wird der Bruttobetrag geprüft, bei Minus wird das EA-Kürzel<br>auf True gesetzt und Brutto als Absolutbetrag eingesetzt. Bei Plus<br>wird das EA-Kürzel auf False gesetzt. Über das EA-Kürzel wird<br>die Buchungsseite Soll oder Haben festgelegt, wie es auch in der<br>Buchungsmaske erfolgt. Außerdem wird die Rechenart auf Brutto<br>eingesetzt, wie das ebenso auch in der Buchungsmaske passiert. |
| JournalLogik.UStAngaben     | Hier wird das Gegenkonto geprüft, ob dort eine Angabe für ein<br>Automatikkonto USt enthalten ist. Wenn ja, wird aus dem angege-<br>benen Umsatzsteuerkonto ein vorhandener USt-Prozentsatz er-<br>mittelt und eingesetzt. Auch das Umsatzsteuerkonto wird in die<br>Buchungsangaben eingesetzt.                                                                                                    |
| JournalLogik.BruttoUStNetto | Veranlasst eine Neuberechnung für die Angaben Brutto, Umsatz-<br>steuer und Netto nachdem alle Importfelder verarbeitet wurden.<br>Als Rechenart wird Brutto verwendet, der USt-Prozentsatz dient<br>zur Berechnung der Umsatzsteuer, Netto wird dann als Brutto mi-<br>nus Umsatzsteuer eingesetzt. Das entspricht dem normalen Verhal-<br>ten in der Buchungsmaske.                                          |

Die Kürzel werden dabei wie folgt eingesetzt, der Einbau muss mit öffnenden und schließenden Klammern erfolgen. Im Dialog weisen Sie zuerst ein Datenfeld für das jeweilige Kürzel zu und gehen per Doppelklick auf die Zeile zur Bearbeitung. Für die einzelnen Felder können Sie dabei so vorgehen:

EA = {JournalLogik.EABrutto} UStKonto = {JournalLogik.UStAngaben} Rechenart = {JournalLogik.BruttoUStNetto}

Bevor Sie die Kürzel für einen Import in Realdaten verwenden, sollten Sie die Aktion in einem Testmandanten ausprobieren. Die Verarbeitung von Fremddaten für einen Buchungsimport ist leider sehr komplex und hängt zudem stark vom Aufbau der Fremddaten ab, so dass ein Import nicht immer möglich sein wird.

#### 6.2.2. UTF-8-Umwandlung

Beim Import aus Fremddaten steht jetzt auch eine Option zur Umwandlung von UTF-8-Daten zur Verfügung. Falls die Fremddaten in dem Format vorliegen, sind sonst die Sonderzeichen (Umlaute etc) nicht korrekt verarbeitbar. Durch die Option kann die Umwandlung veranlasst werden.

## 7. Neue Reportdateien

Die folgenden Reportdateien wurden neu in den Lieferumfang aufgenommen bzw. ersetzen die vorhandenen älteren gleichnamigen Dateien:

| Datei                             | Bemerkung                                                                                                    |
|-----------------------------------|----------------------------------------------------------------------------------------------------|
| GesamtübersichtMonat1.LST         | Ausdruck der Gesamtübersicht (GuV) im Querformat für Monatsauswertungen                                                                                                    |
| GesamtübersichtNormal1.LST        | Ausdruck der Gesamtübersicht (GuV) im Querformat für bis zu 16 Spalten                                                                                                    |
| GesamtübersichtNormal2.LST        | Ausdruck der Gesamtübersicht (GuV) im Querformat für bis zu 10 Spalten                                                                                                    |
| GesamtübersichtQuartal1.LST       | Ausdruck der Gesamtübersicht (GuV) im Querformat für Quartalsauswertungen                                                                                                    |
| EÜR2019.CRD                       | EÜR-Formular 2019                                                                                                    |
| ProtokollKontenListe1.LST         | Reportausgabe Protokoll-Funktion in der Kontenmaske                                                                                                    |
| ProtokollPersonenkontenListe1.LST | Reportausgabe Protokoll-Funktion in der Personenkonten-<br>maske                                                                                                    |
| KostenstellenListe4.LST           | Reportausgabe für die Kostenstellenmaske. Damit werden<br>die allgemeinen (jahresunabhängigen) Budgetwerte und in<br>einer weiteren Spalte die neuen jahresbezogenen Budget-<br>werte ausgegeben. Die jahresbezogenen Werte werden aus<br>dem eingestellten Buchungsjahr ermittelt. |
| G2OPUmsatzliste1.LST              | Reportausgabe für eine OP-Umsatzliste mit Gruppierung als Monatsgruppierung.                                                                                                    |
| USTVA6_2.CRD                      | Umsatzsteuervoranmeldung als Ausdruck auf Blankopapier,<br>1-seitige Kurzausgabe, geringe Änderungen für 2020                                                                                                    |
| USTVA2019.CRD                     | Umsatzsteuervoranmeldung als Ausdruck auf Blankopapier,<br>2-seitige Komplettausgabe, geringe Änderungen für 2020                                                                                                    |

# 8. OP-Erweiterungen 8.1. OP-Umsatzliste Monatsgruppierung

Bei der OP-Umsatzliste, die Sie im Hauptmenü über OP erreichen, wurden die Gruppierungsoptionen unten um eine Monatsgruppierung erweitert. Damit werden Monatssumen für die Personenkonten gebildet, die sich aus den einzelnen verbuchten OP-Vorgängen ergeben. Dabei wird eine so genannte Pivot-Tabelle gebildet, rechts erscheinen die Personenkonten mit Suchname, daneben die Monatsspalten von Januar bis Dezember, danach eine Summenspalte mit der Jahressumme.

| llgemeine Optionen       |                             | Auswertung nach w | elcher Vorgangsart:            |
|--------------------------|-----------------------------|-------------------|--------------------------------|
| Zeitraum Grupp           | ierung / <u>O</u> P-Angaben | Kunden            | O Lieferanten                  |
| Jahr 2019 🔹 Mona         | tsgruppierung               | K Rechnungsbetra  | ng als Netto- statt Bruttowert |
| Gespeicherte Suchanfrage | Von - Bis Bemerkung         | Von-Datum         | Bis-Datu <u>m</u>              |
| K C L C                  |                             | 01 01 2019        | ▲ 31 12 2019 ▲                 |

Beachten Sie bitte, dass nur Monatsspalten gebildet werden, wenn also der Zeitraum über verschiedene Jahre eingestellt wird, setzt sich der Monatswert aus den verschiedenen Jahreswerten zusammen. Ein Beispielreport gibt die Daten aus und kann wie immer frei von Ihnen angepasst werden.

| OPKonto | Suchname                                                                                      | Jan                | Feb      | Mrz | Apr      |    |
|---------|-----------------------------------------------------------------------------------------------|--------------------|----------|-----|----------|----|
| 00001   | <fehkonto rw-fakt-<="" th=""><th></th><th></th><th></th><th>5.000,00</th><th></th></fehkonto> |                    |          |     | 5.000,00 |    |
| 00003   | Meier, Hans                                                                                   | 6.242,02           | 1        |     |          |    |
| 10000   | Schmidt, Fritz                                                                                | Contraction of the |          |     |          | 2. |
| 10001   | Wachtmann                                                                                     | 1.500,00           |          |     |          |    |
| 10002   | Diverse                                                                                       | 1.500,00           | 1.500,00 |     |          |    |
|         |                                                                                               |                    |          |     |          |    |
|         |                                                                                               |                    |          |     |          |    |

### 8.2. Protokoll-Funktion Personenkonten

Die Druckausgabe für die Protokolldaten steht auch für die Personenkonten zur Verfügung. Ein entsprechender Beispielreport befindet sich im Lieferumfang.

|                                                                                                    | tei Vorschau                    |             |                                                                                                    |                                                                                                    |                                                                                                    |                                                                                                    |  |
|----------------------------------------------------------------------------------------------------|---------------------------------|-------------|----------------------------------------------------------------------------------------------------|----------------------------------------------------------------------------------------------------|----------------------------------------------------------------------------------------------------|----------------------------------------------------------------------------------------------------|--|
| Sete     Sete     Seturation       wrigtion     Argabe     Such                                                                                                    | Schieben Vorherige Nächste      | Eq.<br>Zoom | Schnelldruck Exportieren                                                                                                    | Groß-/Kleinschreibung                                                                                                    | Druckvorschau                                                                                                    |                                                                                                    |  |
|                                                                                                    | Seite Seite 🕑 Eine Datei weiter | •           | Auranha                                                                                                    | Curba                                                                                                    | schließen                                                                                                    |                                                                                                    |  |
| Part<br>Biological<br>Constraints         Participation<br>Constraints         Participation<br>Constraints <th< td=""><td>Rangetion</td><td></td><td>Ausgabe<br/>Protokollda<br/>Marka-N:<br/>Normer<br/>Marka-N:<br/>Normer<br/>Normer<br/>Norm</td><td>Suche<br/>en Personenkonten</td><td>Bit hasplate<br/>for human virginger<br/>Kondanser<br/>Kondanser<br/>Kondanser<br/>Kondanser<br/>Kondanser<br/>Kondanser<br/>Kondanser<br/>Kondanser<br/>Kondanser<br/>Kondanser<br/>Kondanser<br/>Kondanser<br/>Kondanser<br/>Kondanser<br/>Kondanser</td><td>Stard 27(1/2009 Stard 27(1/2009 Stard 27(1/200</td><td></td></th<> | Rangetion                       |             | Ausgabe<br>Protokollda<br>Marka-N:<br>Normer<br>Marka-N:<br>Normer<br>Normer<br>Norm | Suche<br>en Personenkonten                                                                                                    | Bit hasplate<br>for human virginger<br>Kondanser<br>Kondanser<br>Kondanser<br>Kondanser<br>Kondanser<br>Kondanser<br>Kondanser<br>Kondanser<br>Kondanser<br>Kondanser<br>Kondanser<br>Kondanser<br>Kondanser<br>Kondanser<br>Kondanser                                                                                                    | Stard 27(1/2009 Stard 27(1/2009 Stard 27(1/200 |  |
| 0.11         2000         166/36/00         K         Ness           64.65         166/36/00         1         0         0         0         0         0         0         0         0         0         0         0         0         0         0         0         0         0         0         0         0         0         0         0         0         0         0         0         0         0         0         0         0         0         0         0         0         0         0         0         0         0         0         0         0         0         0         0         0         0         0         0         0         0         0         0         0         0         0         0         0         0         0         0         0         0         0         0         0         0         0         0         0         0         0         0         0         0         0         0         0         0         0         0         0         0         0         0         0         0         0         0         0         0         0         0         0 <td< td=""><td></td><td></td><td><ul> <li>Face operation:<br/>Hereits and the second second seco</li></ul></td><td>Sideleri dash         Filosova         Nethili           Nakosu2         Adavosi         Nethili           NA         Read-Bill         Read-Rock Nethility         Nethility           NA         Read-Bill         Read-Rock Nethility         Nethility           NA         Read-Rock Nethility         Read-Rock Nethility         Nethility           Kritimed Nethility         Statistical Nethility         Statistical Nethility           Not         Statistical Nethility         Statistical Nethility           Not         Statistical Nethility         Statistical Nethility           Not         Statistical Nethility         Statistical Nethility           Not         Statistical Nethility         Statistical Nethility           Not         Statistical Nethility         Statistical Nethility           Not         Statistical Nethility         Statistical Nethility</td><td>Imp         Kritt           Martineser         NirPULass-SPMU           fm         Aropedynet Hind fan de lander           Martineser         NirPULass-SPMU           fm         Aropedynet Hind fan de lander           Martineser         NirPULass-SPMU           fm         Aropedynet Hind fan de lander           Martineser         NirPULass-SPMU           Martineser         NirPULass-SPMU           G00         Date         Date           000         Date         NirPULass-SPMU           000         Date         Date</td><td>Anel NITM: Aucharden<br/>densed<br/>anschief Hulas-dreft Mandaff<br/>Hindranes Worlasse<br/>Babel Statist 22 Hind 12<br/>Non<br/>Do 0<br/>Non<br/>Non<br/>Non<br/>Do 0<br/>Non<br/>Do 0</td><td></td></td<>                                                                                                    |                                 |             | <ul> <li>Face operation:<br/>Hereits and the second second seco</li></ul>                                                                                                    | Sideleri dash         Filosova         Nethili           Nakosu2         Adavosi         Nethili           NA         Read-Bill         Read-Rock Nethility         Nethility           NA         Read-Bill         Read-Rock Nethility         Nethility           NA         Read-Rock Nethility         Read-Rock Nethility         Nethility           Kritimed Nethility         Statistical Nethility         Statistical Nethility           Not         Statistical Nethility         Statistical Nethility           Not         Statistical Nethility         Statistical Nethility           Not         Statistical Nethility         Statistical Nethility           Not         Statistical Nethility         Statistical Nethility           Not         Statistical Nethility         Statistical Nethility           Not         Statistical Nethility         Statistical Nethility | Imp         Kritt           Martineser         NirPULass-SPMU           fm         Aropedynet Hind fan de lander           Martineser         NirPULass-SPMU           fm         Aropedynet Hind fan de lander           Martineser         NirPULass-SPMU           fm         Aropedynet Hind fan de lander           Martineser         NirPULass-SPMU           Martineser         NirPULass-SPMU           G00         Date         Date           000         Date         NirPULass-SPMU           000         Date         Date | Anel NITM: Aucharden<br>densed<br>anschief Hulas-dreft Mandaff<br>Hindranes Worlasse<br>Babel Statist 22 Hind 12<br>Non<br>Do 0<br>Non<br>Non<br>Non<br>Do 0<br>Non<br>Do 0                                                                                                    |  |
|                                                                                                    |                                 |             | 011307<br>5555<br>911207<br>5455                                                                                                    | Notif         100001         16fds           16fds/ds/bdf         0.0001         16fds           Rotif         100001         16fds           Rotif         100001         16fds           Rotif         100001         16fds           Rotif         100001         16fds           Rotif         100001         16fds           Rotif         100001         16fds                                                                                                    | 81         K           000         b00         C           43         K           000         b00         C           43         K           000         b00         C           43         K           000         b00         C           43         K         K           000         b00         C           43         K         K           000         b00         D                                                                                                    | Nein           0         0           0         0           0         0           0         0           0         0           0         0                                                                                                    |  |

## 9. Release-Änderungen in Version 29

Je nach eingesetztem Release-Stand der Version 29 wurden auch innerhalb der Version 29 einige Dinge erweitert und korrigiert. Diese listen wir der Vollständigkeit halber auch hier noch einmal komplett auf. Die Version 30 enthält alle in Version 29 erfolgten Änderungen:

| Release | Hinweis                                                                                                    |
|---------|----------------------------------------------------------------------------------------------------|
| 6       | - Erweiterung bei der Mandanten-Konsolidierung. Falls die Kontenwerte nicht mit einer<br>identischen Feldreihenfolge versehen waren, konnten die Monatswerte nicht korrekt zu-<br>sammengefasst werden. Diese werden jetzt unabhängig von der Feldreihenfolge verarbei-<br>tet.                                                                                                    |
|         | - Erweiterung beim Import aus Fremddaten. Hier wurde ein Schalter 'Zuweisungsdatei<br>löschen' hinzugefügt, der die gespeicherten Importzuweisungen in der IZW-Datei wieder<br>löscht. Außerdem wurde das Feldtrennzeichen Tabulator (die 4.Auswahl in der Liste)<br>hinzugefügt.                                                                                                    |
|         | - Erweiterung in der Protokollierung. In den Protokoll-Tabellen wurden Währungsfelder nicht mit dem Zahlenformat für Währungsbeträge angezeigt.                                                                                                    |
|         | - Korrektur in der Personenkonten-Maske. Der Tippfehler für 2 mal Telefon1 wurde korrigiert.                                                                                                    |
|         | - Korrektur bei der IBAN-Prüfung für eine spanische IBAN. Die Länge wurde mit 25 für Portugal gleichgesetzt, statt korrekt mit 24 Zeichen.                                                                                                    |
|         | - Korrektur in der BWA-Auswertung als Gliederung und Zeitraum-Vergleich. Bei Aus-<br>gabe von Variablen-Zeilen konnte ein Problem bei der Summierung in der Jahresspalte<br>entstehen, so dass die Jahresspalte einen zu hohen Wert aufwies.                                                                                                    |
|         | - Korrektur beim Import aus Kontoauszug. Wenn in einem Format zu Beginn der Datei<br>zu viele Leerzeilen sich befinden, werden diese jetzt explizit entfernt. Bei dem CSV-<br>Format Volks/Raiffeisenbank II konnten auch innerhalb der Daten zu viele Leerzeilen<br>enthalten sein, die jetzt auch entfernt werden. Außerdem konnte die zusätzliche Salden-<br>anzeige im Anschluss an die Einzelbuchungen zu Problemen führen. Wenn beim<br>Verwendungszweck diverse weitere Einzelinformationen enthalten waren, konnten diese<br>zu einem Problem bei Einlesen führen, so dass nicht alle Einzelzeilen erkannt wurden.<br>Bei besonderen Buchungen, z.B. gilt das für Abschlussbuchungen der Bank können die<br>Buchungsinfos mit mehreren Zeilenschaltungen belegt sein, die jetzt auch korrekt einge-<br>lesen werden. |

| Release | Hinweis                                                                                                    |
|---------|----------------------------------------------------------------------------------------------------|
| 5       | <ul> <li>- Korrekturen und Erweiterungen beim Import aus Kontoauszug. Das Importformat Sparkasse Reutte wurde wegen Formatänderungen der Bank geändert, so dass das neue Format jetzt ebenfalls importiert werden kann. Das Format Postbank ab Juli 2016 wurde in Postbank ab Juli 2016 bis Apr 2019 umbenannt, da die Postbank diverse Änderungen vorgenommen hat. Da nicht bekannt ist, ob das ältere Format noch gültig ist, wurde es nicht gelöscht. Es konnte aber eine Endlosschleife bei einem falschen Format entstehen, was jetzt verhindert wird. Für die Postbank wurde ein neues Format reweitert: Postbank ab Mai 2019, da die Postbank ein komplett anderes Format verwendet (Online-Portal). Beim Format Netbank wurde eine Korrektur für Importzeilen ohne Betrag gemacht, die jetzt gleich aus der Buchungstabelle entfernt werden.</li> <li>- Änderung im Lieferumfang für die Hilfsdatei der IBAN-Konvertierung. Der Stand der</li> </ul> |
|         | BLZ wurde auf die Bundesbankdaten März 2019 geändert.                                                                                                    |
| 4       | - Erweiterung in der Buchungsmaske. Es wurden 2 weitere Eingabefelder eingebaut,<br>Lieferdatum und Fälligtage. Bei Einbau in einer Benutzermaske werden hierbei Eingaben<br>in diese Felder mit einer Berechnung und Einsetzung des Fälligkeitsdatums verbunden.<br>Die Fälligkeit wird dabei auf Basis des Lieferdatums plus Fälligtage errechnet.                                                                                                    |
|         | - Erweiterung beim Import aus Kontoauszug. Das Format Commerzbank (CSV/UTF8) wurde erweitert. Es handelt sich um eine CSV-Datei im UTF8-Format.                                                                                                    |
|         | - Erweiterung für eine kundenspezifische Auswertung.                                                                                                    |
| 3       | - Erweiterung um die aktuelle Elster-Version 29.4.2.0. Darin sind Änderungen in Bezug<br>auf den Brexit enthalten, die sich auf die 'Zusammenfassende Meldung' beziehen. In<br>diesem Bereich wird die Mindestversion erhöht, so dass die Aktualisierung für EG-Mel-<br>dungen zwingend ist.                                                                                                    |
|         | - Korrektur bei der Funktion Optionen / Variable Datenstrukturen. Falls die Kosten-<br>stellen auf eine andere Länge geändert wurden, wurden bei den Protokoll-Tabellen nicht<br>alle Eigenschaften auf die Strukturänderung umgesetzt, so dass die Protokollierung bei<br>Anlagen, Kostenstellen und Buchungsvorlagen gestört sein konnten.                                                                                                    |
|         | - Erweiterung bei der EÜR. Die Prüfungsfunktion bei den Kontenzuweisungen wurde um<br>eine weitere Prüfung erweitert: Aktive und bebuchte Bestandskonten. Diese Konten<br>könnten unter Umständen in der EÜR nötig sein, sind aber sehr selten. Daher haben wir<br>entsprechende Hinweise gemacht, die genaue Kontenverwendung in der EÜR sollte für<br>solche Konten explizit geprüft werden, da auch viele nicht zu verwendende Konten da-<br>durch angezeigt werden.                                                                                                    |
|         | - Erweiterung für eine kundenspezifische Auswertung.                                                                                                    |

| Release | Hinweis                                                                                                    |
|---------|----------------------------------------------------------------------------------------------------|
| 2       | - Erweiterung bei der Umsatzsteuer-Voranmeldung. Die Prüfung auf die jeweils zum<br>Ausgabejahr passende Reportdatei wurde auch bei einer Elster-Ausgabe vorgenommen,<br>obwohl dort der Report nicht benötigt wurde. Die Prüfung wurde darauf angepasst.                                                                                                    |
|         | - Korrektur im allgemeinen Setup. Der Dateiname für die Anleitung EÜR 2018 war<br>leider falsch in der Verknüpfung in der F1-Hilfe angegeben. Die Anleitung wurde jetzt<br>ergänzt um die ursprünglich fehlende Anleitung EÜR 2018 und die Anlage SZ dazu,<br>beide wurden jetzt vom Gesetzgeber nachgereicht, wir haben die PDF-Datei entspre-<br>chend erweitert. |
|         | - Erweiterung bei Exportfunktionen durch eine Reportdatei (List & Label). Hier wird jetzt ein häufig auftretender Fehler (-13) mit einer expliziten Fehlermeldung ausgegeben, so dass die Ursache besser festgestellt werden kann (in der Regel fehlende Zugriffsrechte auf die Exportdatei).                                                                       |
|         | - Erweiterung im Kundenauftrag um weitere Datenfelder (Buchungsliste) bei Kosten-<br>stellen und Personenkonten, die in einer kundenspezifischen Auswertung verwendet<br>werden.                                                                                                    |
| 1       | Auslieferungsversion vom Dezember 2018                                                                                                    |

## Stichwortverzeichnis

| Administrator-Rechten      |      | Jahresverlauf              | 15   |
|----------------------------|------|----------------------------|------|
| Amtliches Formular         | 10   | Journaldaten               | 21   |
| Aufruf per Explorer        | 3    | Komponenten auswählen      | 4    |
| Bebauungskostenrichtbetrag | 12   | Kontoauszug                |      |
| Betriebsausgabenpauschale  | 11   | Kostenstellen              |      |
| Blankopapier               |      | Laufzeitdateien            | 5, 9 |
| Buchungsimport             |      | Lizenzdaten                | 4f.  |
| Buchungslogik              | 21   | Manifest-Datei             | 8    |
| Bundesländer               | 9    | Mehrplatzversion           | 6    |
| CD-Installation            |      | Monatsgruppierung          | 23   |
| Elster-Laufzeitdateien     | 5, 9 | Neue Reportdateien         |      |
| ELSTER-Laufzeitdateien     | 9    | OP-Umsatzliste             | 23   |
| EÜR-Formular               | 10   | Ordner Eigene Dateien      | 7    |
| Explorer                   | 6    | Positionsanpassung         | 14   |
| Feld-Variablen             | 14   | Programme-Ordner           | 7    |
| Finanzamtsliste            | 9    | Protokoll-Funktion         | 13   |
| Folgeseiten                | 14   | Quartalsauswertung         | 17   |
| Fremdbuchungen             | 21   | Release-Änderungen         | 25   |
| Gesamtübersicht            | 15   | Spaltendarstellung         |      |
| Gewerbesteuer              | 11   | Speicherort                | 6    |
| GuV - Jahresverlauf        | 15   | Steuernummer               | 9    |
| Import-Funktionen          |      | Umsatzsteuer-Voranmeldung  | 9    |
| Installation               | 3    | Unentgeltliche Übertragung |      |
| Installationshinweise      | 6    | Update-Installation        | 7    |
| Installationsoptionen      | 4    | UTF-8-Umwandlung           |      |
| Investitionsabzugsbeträge  | 12   | Vollzugriff                | 6    |
| Jahres-Budgetwerte         | 19   | Ziel-Ordner                |      |
| Jahresanpassung            | 9    | Zugriffsrechte             | 6    |
| Jahresbudget               | 18   | Zusammenfassende Meldung   | 10   |
| Jahresübertrag             |      | _                          |      |
|                            |      |                            |      |